# **Guide Utilisateur Expadon 2**

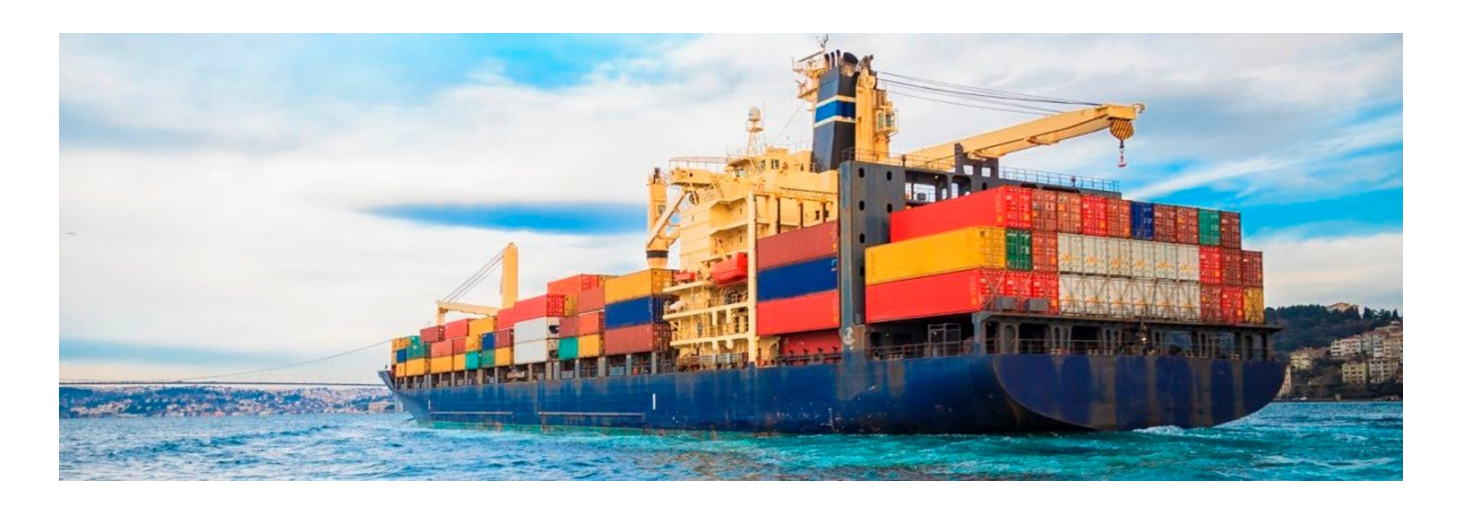

# Module Certificat Services Déconcentrés

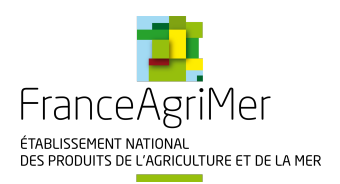

| 1. Préambule - SD                                                | . 3 |
|------------------------------------------------------------------|-----|
| 1.1 Portail Exp@don - SD                                         | . 4 |
| 1.2 Portail Expadon 2 - SD                                       | 5   |
| 2. Se connecter au module Certificat d'Expadon 2 - SD            | 6   |
| 2.1 Préreguis - SD                                               | . 7 |
| 2.2 Gestion des habilitations - SD                               | . 8 |
| 2.3 Procédure de connexion - SD                                  | . 9 |
| 3. Cycle de vie d'une demande - SD                               | 10  |
| 4. Statuts d'une demande - SD                                    | 11  |
| 5. Tableau de bord - SD                                          | 12  |
| 6. Rechercher une demande - SD                                   | 15  |
| 7. Instruire une demande - SD                                    | 18  |
| 7.1 Sélection de la demande à instruire - SD                     | 19  |
| 7.2 Instruction de la demande - SD                               | 20  |
| 7.2.1 Onglet - Informations générales - SD                       | 22  |
| 7.2.2 Onglet - Certificat - SD                                   | 24  |
| 7.2.2.1 Mode Formulaire web - SD                                 | 25  |
| 7.2.2.2 Mode PDF - SD                                            | 28  |
| 7.2.3 Onglet - Documents à joindre - SD                          | 32  |
| 7.2.3.1 Ajout de pièces jointes liées au couple Pays-Marchandise | 33  |
| 7.2.3.2 Ajout d'autres documents liés à l'instruction et annexes | 34  |
| 7.3 Décision finale d'instruction - SD                           | 35  |
| 8. Changer de profil - SD                                        | 37  |
| 9. Signer une demande - SD                                       | 38  |
| 9.1 Décision de signature - SD                                   | 40  |
| 9.2 Dépôt du certificat signé - SD                               | 43  |
| 10. Annuler et remplacer une demande - SD                        | 44  |
| 11. Fiches de prise en main rapide - Guide SD                    | 45  |
| 11.1 Fiche - Annule et remplace - SD                             | 46  |
| 11.2 Fiche - Procédure IHS - SD                                  | 49  |
| 11.3 Fiche - Date de visibilité de la marchandise - SD           | 54  |
| 11.4 Fiche - Rôle Assistant - SD                                 | 56  |

### Préambule - SD

Objectifs et différences avec Exp@don

- Accompagner : les exportations françaises et permettre une plus grande fluidité des procédures sanitaires et phytosanitaires (SPS) pour les opérateurs et l'administration
- Encourager : les entreprises françaises à l'export en apportant une information plus large et plus accessible
- Renforcer : le haut niveau de confiance dans le système SPS français et la marque France

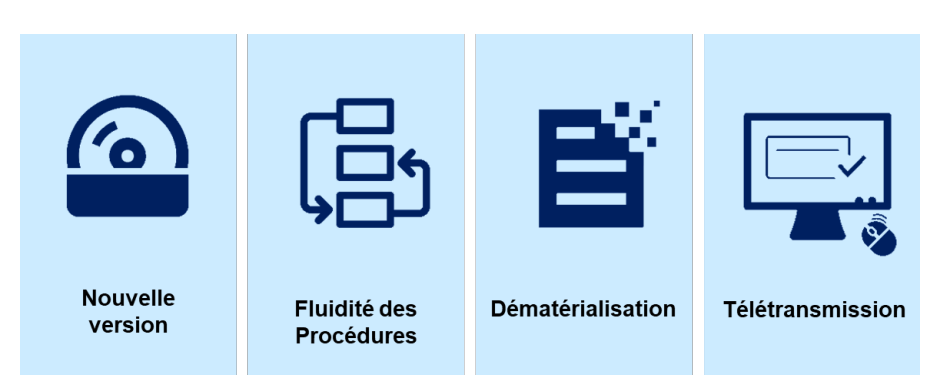

### Reprise des données

La reprise vers le Module Certificat d'Expadon 2 de l'historique des demandes de certificats sanitaires effectuées sur Exp@don n'est pas prévue. Vous ne retrouverez donc pas, dans Expadon 2 – Module Certificat, l'historique des anciennes demandes instruites sur Exp@don.

### Nous retrouvons dans cette section l'ensemble des notions suivantes :

- Portail Exp@don SD
- Portail Expadon 2 SD

## Portail Exp@don - SD

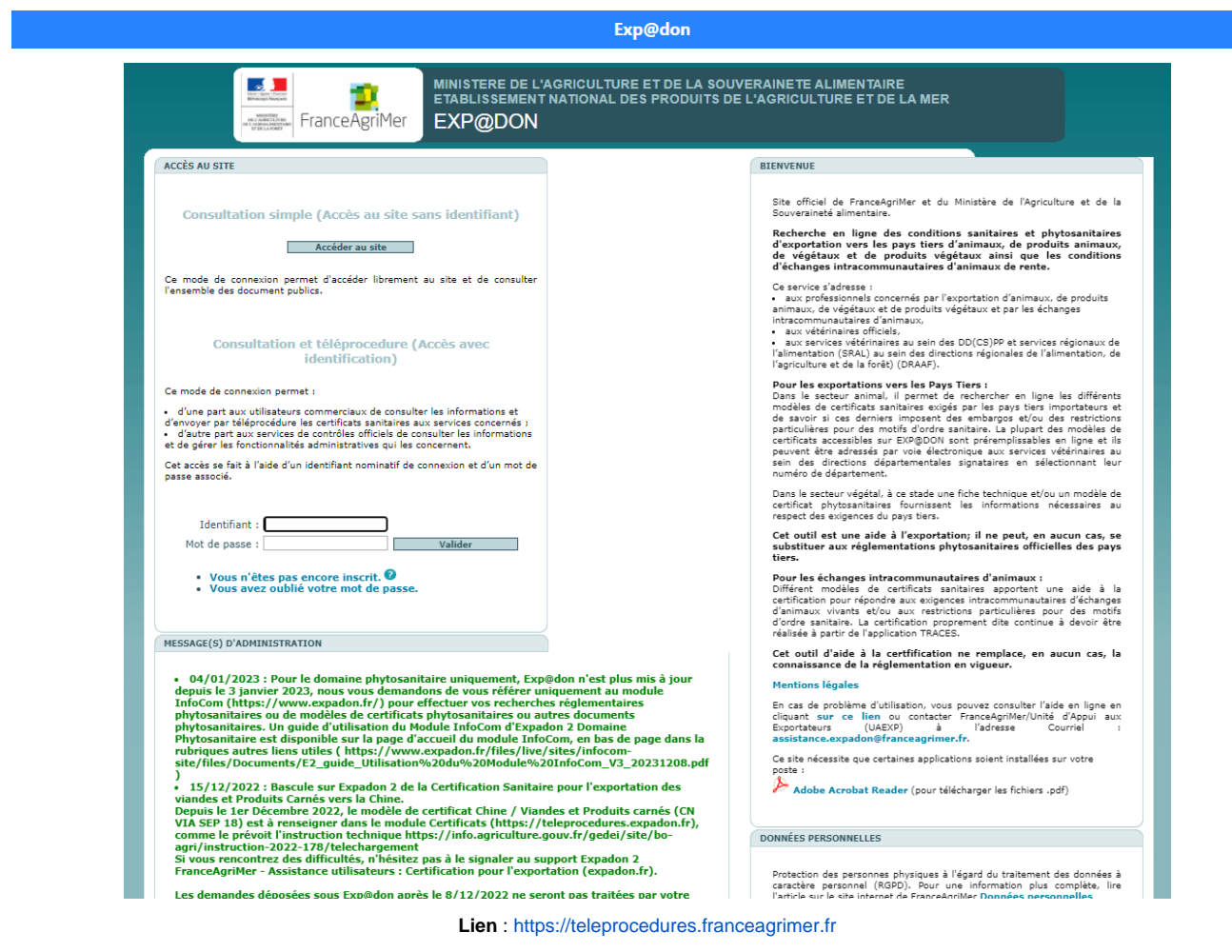

Identifiant : Identifiant spécifique Exp@don (exemple : cdupont)

Périmètre : Demandes de certificats sanitaires pour l'exportation (hors Produits laitiers, Viandes et produits carnés)

## Portail Expadon 2 - SD

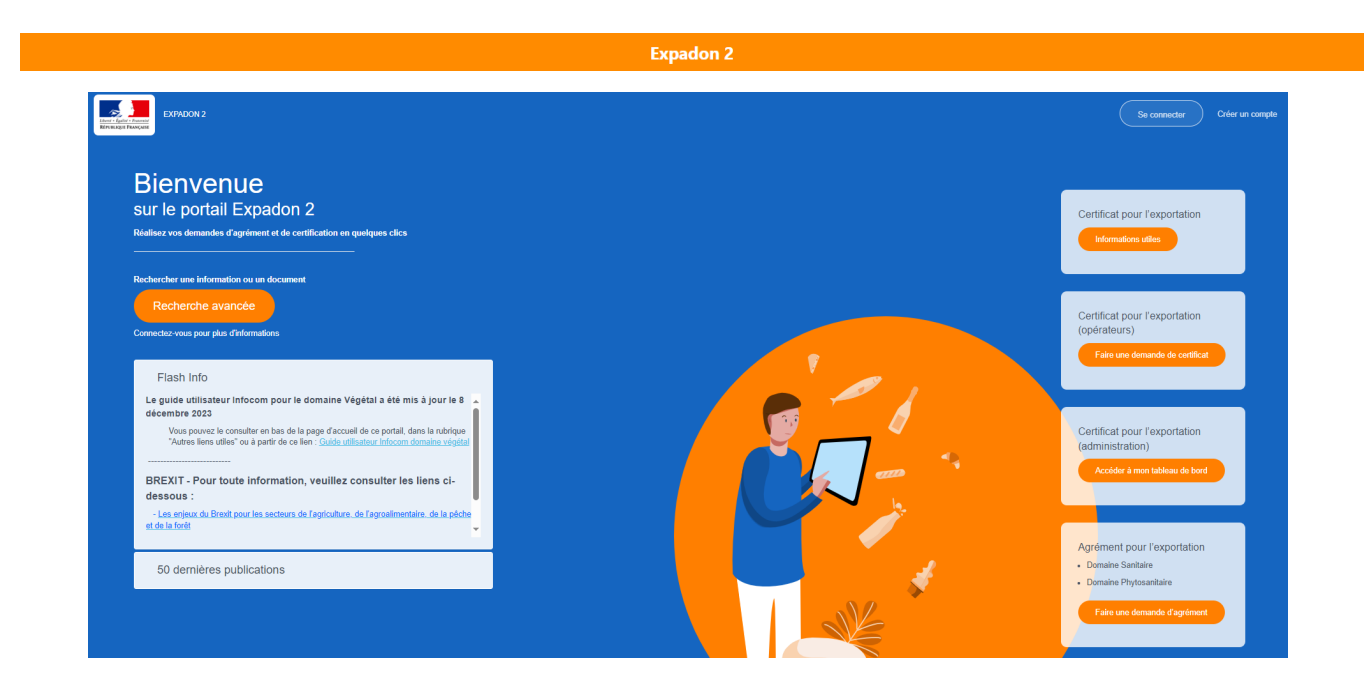

Lien : https://www.expadon.fr/accueil.html

Identifiant : Identifiant AGRICOLL

### Périmètre :

Module InfoCom (Recherche documentaire)

Module Agrément (Agréments sanitaires et phytosanitaires)

### Module Certificat (Certificats sanitaires)

| EXPADON 2               |                                                    |                          |              |                                 | mcentré   也 |      |
|-------------------------|----------------------------------------------------|--------------------------|--------------|---------------------------------|-------------|------|
| Tableau de bord         |                                                    |                          |              |                                 |             | Sanc |
| Gestion des c           | ertificats 💿                                       |                          |              |                                 |             |      |
| Tableau de bord         |                                                    |                          |              |                                 |             |      |
| Rechercher une demande  | Rechercher une demande<br>bord :                   | dans mon tableau de      | Röle         | Instructeur Signataire          |             |      |
| < Replier la navigation |                                                    |                          |              |                                 |             |      |
|                         | Numero de demande :                                | Nom operateur            |              | Selectionnez                    |             |      |
|                         |                                                    | Rechercher un opérateur  |              | Rechercher une marchandise      |             |      |
|                         | Paya :                                             | Date de soumission post  | érieure au   | Date de soumission antérieure a |             |      |
|                         | Sélectionnez                                       | •                        |              |                                 |             |      |
|                         | Statut de la demande :                             | Département du service i | nstructeur : | Information complémentaire :    |             |      |
|                         | Sélectionnez                                       | *                        | ×            | Sélectionnez .                  | *           |      |
|                         | <ul> <li>Ouvrir les critères de recherc</li> </ul> | te                       |              |                                 |             |      |
|                         |                                                    |                          |              |                                 |             |      |

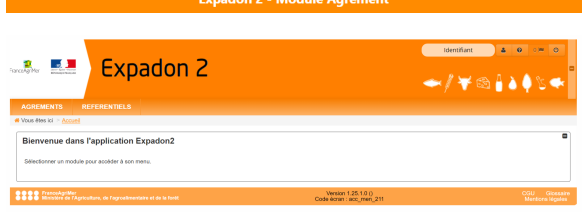

#### Périmètre :

Agréments sanitaires et phytosanitaires

### Certificats sanitaires pour l'exportation

Limité aux certificats sanitaires pour les exportations de :

produits laitiers, de viandes et de produits carnés,

puis extension progressive aux autres filières.

# Se connecter au module Certificat d'Expadon 2 - SD

Nous retrouvons dans cette section l'ensemble des notions suivantes :

- Prérequis SD
- Gestion des habilitations SD
- Procédure de connexion SD

# Prérequis - SD

Les navigateurs supportés :

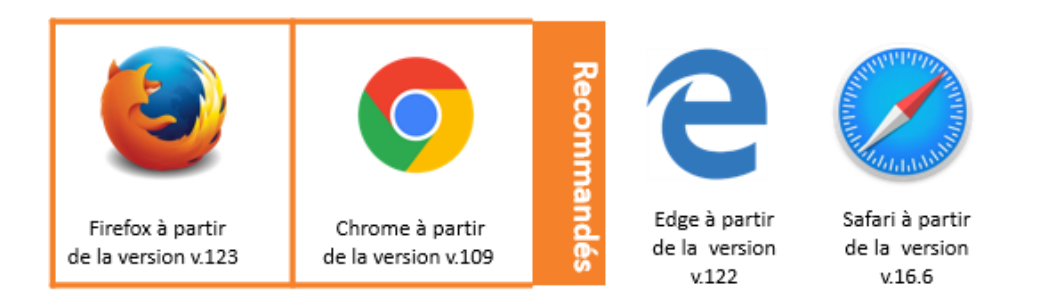

Les performances de l'application peuvent varier en fonction des conditions locales d'accès au réseau. L'application a été optimisée pour que ces conditions locales impactent le moins possible l'utilisation de l'outil.

### (]) Impressions à partir de l'application

Pour toutes les impressions à faire à partir de l'application, attention de bien ouvrir les documents avec Adobe Acrobat Reader.

(i)

## **Gestion des habilitations - SD**

- Tout nouvel agent doit contacter son administrateur local pour obtenir ou modifier ses habilitations sur l'application Expadon 2 Certificat.
- Pour créer votre compte en tant qu'Administrateur local, vous devez faire une demande de création de compte auprès de l'Administrateur N ational via le lien suivant : Faire une demande d'habilitation SD

La gestion des habilitations en tant qu'Administrateur Local vous permet de gérer les comptes utilisateurs au sein de vos structures.

L'administrateur peut créer pour ses collègues des comptes avec des rôles : instructeur / signataire\* / assistant\*\* , auquel la DD a délégué la finalisation de la demande.

Tout changement dans les rôles des agents habilités, modification ou suppression, peut être réalisé en toute autonomie par l'Administrateur L ocal, sur le tableau de bord dédié.

• Pour rappel : les agents se connectent à Expadon 2 via https://teleprocedures.agent.expadon.fr et renseignent leur identifiant de compte AGR ICOLL, pour se connecter.

(i) \*agent qui finalise la procédure dans Expadon 2. Seul un vétérinaire reste signataire du certificat version papier.

\*\*Pour en savoir plus sur le rôle Assistant, veuillez consulter la fiche de prise en main dédiée.

## Procédure de connexion - SD

Voici la procédure de connexion au Module Certificat d'Expadon 2 :

- 1ère étape
  - Soit se rendre sur le portail d'accueil d'Expadon 2 et cliquer sur le bouton "Accéder à mon tableau de bord" dans l'encart dédié à l'administration.

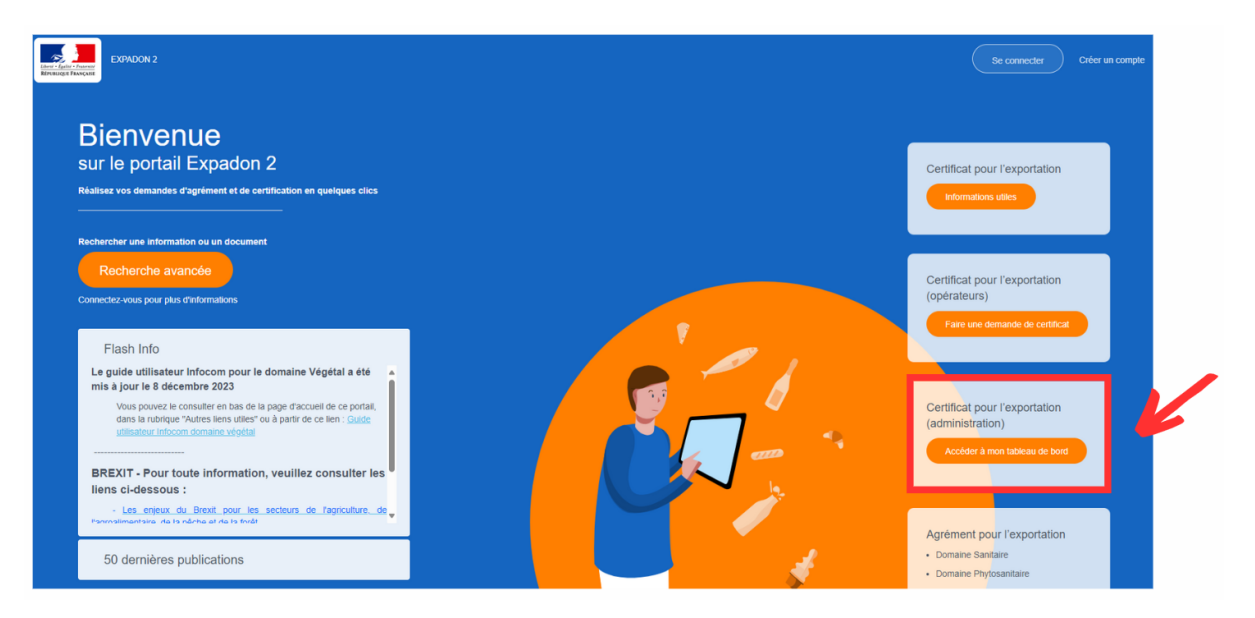

• Soit accéder à votre tableau de bord via le lien suivant : https://teleprocedures.agent.expadon.fr/tableau-de-bord/recherche

#### • 2ème étape

• Se connecter avec votre compte AGRICOLL (Identifiant : prenom.nom) sur le portail d'authentification ou via votre certificat de connexion enregistré.

|            |                                                                | MINISTÈRE<br>DE L'AGRICULTURE<br>ET DE LA SOUVERAINETÉ<br>ALIMENTAIRE<br>L'Anni<br>Francis                                                                                       | Portail d'authentification du mir<br>alimentaire | istère de l'agriculture et de la souveraineté                                               |                                   |
|------------|----------------------------------------------------------------|----------------------------------------------------------------------------------------------------|--------------------------------------------------|---------------------------------------------------------------------------------------------|-----------------------------------|
|            |                                                                | Veuillez vous authentither<br>MINISTÈRE<br>DE L'AGRICUI<br>ET DE LA SOU<br>ALIMENTAIRE<br>L'Adrit<br>Valorit<br>Valorit<br>Paternai<br>Nom d'utilisateur ou adresse électro<br>C | LTURE<br>VERAINETÉ                               | MINISTÈRE<br>DE L'AGRICULTURE<br>ET DE LA SOUVERAINETÉ<br>ALIMENTAIRE<br>Rattie<br>Paramati |                                   |
|            |                                                                | Mot de passe                                                                                                    | οιι                                              |                                                                                             |                                   |
| <b>(</b> ) | Si vous avez oublié votre m<br>une demande de réinitialisation | <b>not de passe</b> , nous v<br>on de mot de passe.                                                                                                    | ous invitons à vous a                            | dresser à votre correspondant info                                                          | matique habituel afin d'effectuer |

Ci-joint le lien d'accès à votre compte personnel AGRICOLL : https://annuaire.agricoll.agriculture.gouv.fr

## Cycle de vie d'une demande - SD

Les schémas suivants décrivent le cycle de vie de la demande de certificat d'exportation à sa délivrance.

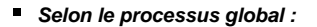

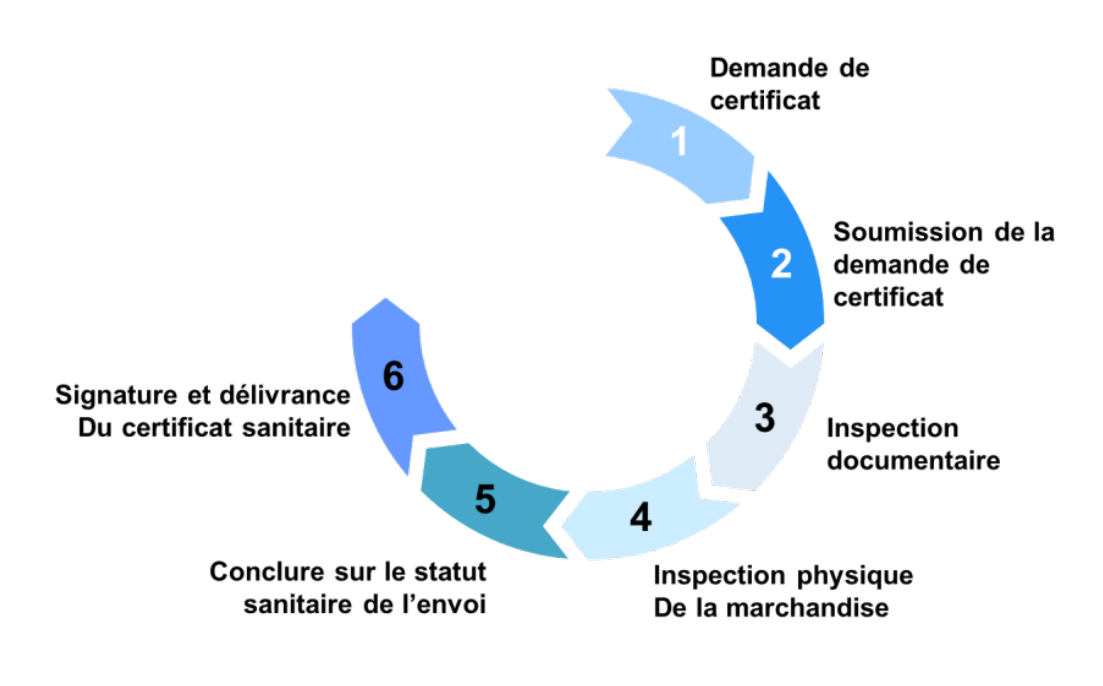

Selon le processus par rôles :

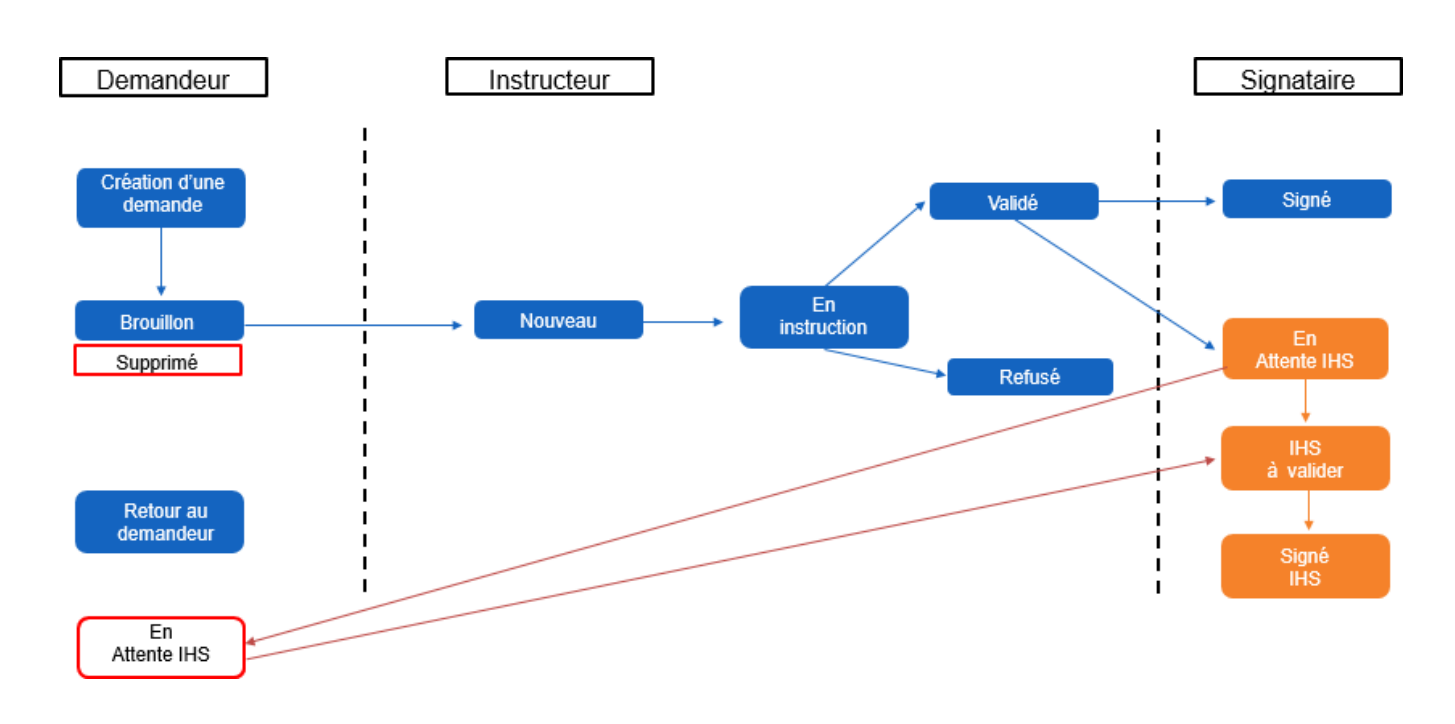

### Statuts d'une demande - SD

· Les différents statuts des demandes de certificats sanitaires

Les demandes de certificat sanitaires effectuées sur Expadon 2 sont caractérisées en fonction de leur état d'avancement par un statut.

Ce statut évolue au cours du processus d'instruction de la demande et conditionne les droits de modification par les opérateurs et les services officiels.

Le demandeur ne voit pas les statuts "Validé" ou "En instruction", mais uniquement le statut "En cours de traitement".

Les différentes possibilités de modifications de statuts selon le profil (Demandeur ou Agent SD)

| STATUTS             | Le demandeur<br>peut <b>modifier</b> la demande | L'agent SD<br>peut <b>modifier</b> la demande |
|---------------------|-------------------------------------------------|-----------------------------------------------|
| Brouillon           | ✓                                               | ×                                             |
| Nouveau             | ×                                               | ✓                                             |
| En instruction      | ×                                               | ✓                                             |
| Validé              | ×                                               | ✓                                             |
| Retour au demandeur | ✓                                               | ×                                             |
| En attente IHS      | ✓                                               | ×                                             |
| IHS à valider       | ×                                               | ✓                                             |
| Supprimé            | ✓                                               | ×                                             |

- Explication des statuts :
  - · Brouillon : La demande n'est pas encore soumise. (vue uniquement par l'opérateur)
  - **Nouveau :** La demande a été soumise mais l'instruction n'a pas commencé.
  - ° Retour au demandeur : La demande a été transmise au demandeur pour complément.
  - En cours de traitement : La demande est en cours d'instruction ou bien validée. (vue uniquement par l'opérateur)
  - En instruction : La demande est en cours d'instruction par le service déconcentré.
  - Validé : L'instruction a été effectuée. La demande est prête pour être signée.
  - Signé : Le certificat a été signé par le vétérinaire.
  - Signé IHS : Le certificat a été signé avec un dispositif d'information hors signature.
  - **Refusé** : La direction départementale a refusé la demande.
  - ° En attente IHS : Le demandeur doit renseigner ses informations IHS.
  - IHS à valider : La direction départementale doit valider les informations IHS.
  - Annulé : Le certificat avait été signé, puis il a été annulé car il n'est plus utilisable.
  - Annulé et remplacé : Le certificat a été signé mais il a simplement été remplacé.
  - Supprimé : L'opérateur/demandeur a supprimé sa demande qui était à l'état de brouillon.

Les certificats signés correspondent uniquement aux statuts "Signé", "Signé IHS", "Annulé" et "Annulé et remplacé".

Les statuts suivants : Signé, Signé IHS, Refusé, Annulé, Annulé/Remplacé ne peuvent être modifiés, ni par le demandeur, ni par le SD, une fois que le vétérinaire a apposé sa signature.

### Procédure IHS

(1)

Pour aller plus loin, veuillez consulter la fiche de prise en main dédiée (Procédure IHS - SD).

### Tableau de bord - SD

Lorsque vous vous connectez à l'interface "Gestion des certificats", vous accédez à votre écran d'accueil, sur la page "Rechercher une demande dans mon tableau de bord".

Le tableau de bord liste par défaut l'ensemble des demandes de certificat sanitaires que vous pouvez instruire.

Vous y retrouvez, la liste des demandes soumises par les opérateurs pour votre département (en attente d'instruction ou de signature).

Dans la colonne "Actions", vous pouvez Consulter, Instruire ou Signer les demandes en fonction de votre rôle.

Dans le menu de navigation, l'onglet "Rechercher une demande" diffère de l'onglet "Tableau de bord".

- **Rechercher une demande** = Permet de rechercher une demande parmi l'ensemble des demandes.
- **Tableau de bord** = Permet de rechercher une demande soumise par les opérateurs pour instruction et/ou signature auprès de votre service.

Le tableau de bord est votre espace de travail principal. Il liste les demandes de certificat adressées à votre service au statut :

- Nouveau (nouvelle demande adressée par un opérateur)
- En instruction (demande en cours d'instruction)
- Validé (demande instruite et en attente de signature)
- IHS à valider (demande en cours de signature IHS)

| EXPADON 2                                                     |                                                                                                    |                                     |              | 1                             | AG                     | ENT U     |
|---------------------------------------------------------------|----------------------------------------------------------------------------------------------------|-------------------------------------|--------------|-------------------------------|------------------------|-----------|
| Gestion des certifi                                           | cats • 2                                                                                                    |                                     |              |                               |                        | 3         |
| Tableau de bord Alflecter les demandes Rechercher une demande | Rechercher une demande da<br>bord :                                                                                                    | ns mon tableau de                   | e<br>Tout It | nitructeur                    | Signataise             |           |
| C Replier to competion                                        | Numéro de demande :                                                                                                    | Nom optialeur                       |              | Marchandise :<br>Selectionnes | armandina              |           |
|                                                               | Paya :<br>Selectionnes                                                                                                    | Dele de pounturion postérieur       |              | Dake de soumiss               | ion activity a         |           |
|                                                               | Statut de la demande :<br>Nouveau + 1 plus                                                                                                    | Département du service instru<br>35 | eteur :<br>v | Information com               | pièmeniaire :          |           |
|                                                               | <ul> <li>Ountin les crittères de recherche</li> </ul>                                                                                                    |                                     |              |                               |                        |           |
|                                                               |                                                                                                    |                                     | (            | Reinclafser les c             |                        | ECHESUNEY |
|                                                               | b demande(s)<br>Numéro de la<br>domande ^ Opérateur                                                                                                    | Marchandise                         | Paga a       | Date Si<br>Ioumiliaton de     | Zatut de la<br>Idmande | Actors    |
|                                                               | - 10.000 - 10.000 - 10.000                                                                                                    | Lat et<br>produite<br>hasterp       | Tunisie      | 15/01/2021 n 0<br>15:21 n     | In<br>natraction O     | I         |
|                                                               | <ul> <li>■ 101-001 101-000000</li> <li>■ 000-0014</li> <li>■ 000-0014</li> <li>■ 000-</li></ul> | Last en<br>produ/op<br>lasterp      | Κορανο       | 12/01/2021 # s<br>17:58       | Norweau 😐              | 1         |

- 1. Bouton de connexion / déconnexion.
- 2. Menu de navigation qui permet d'accéder aux fonctionnalités.
- 3. Tableau de recherche des demandes de certificats par critères.
- 4. Sélection des rôles selon habilitation : Instructeur / Signataire
- Tableau de bord qui liste l'ensemble des demandes de certificats soumises par les opérateurs de votre département.

• Sur ce tableau, vous pouvez accéder aux demandes de votre service quel que soit votre rôle.

Si vous êtes habilité à la fois en tant qu'instructeur et signataire pour votre département, vous pouvez :

- a. voir les demandes au statut "Nouveau" et "En instruction", en cliquant sur le rôle Instructeur.
- b. voir les demandes instruites et "validées" en attente de signature ou "IHS à valider", en cliquant sur le rôle Signataire.
- c. accéder à l'ensemble des demandes de mon département en cliquant sur Tout.

| Gestion des cert       | tificats 💿                           |                       |                  |                                  |   |
|------------------------|--------------------------------------|-----------------------|------------------|----------------------------------|---|
| Tableau de bord        |                                      |                       |                  |                                  | 1 |
| Rechercher une demande | Rechercher une demande dan<br>bord : | ns mon tableau de     | Rôle             | Instructeur Signataire           |   |
| Affecter les demandes  | Numéro de demande :                  | Nom opérateur         | <b>1</b> a       | 1b <sub>dise:</sub> 1c           |   |
| Replier la navigation  |                                      |                       |                  | Sélectionnez                     | ~ |
|                        |                                      | Rechercher un opérate | eur              | Rechercher une marchandise       |   |
|                        | Pays :                               | Date de soumission p  | ostérieure au    | Date de soumission antérieure au |   |
|                        | Sélectionnez                         | •                     |                  |                                  |   |
|                        | Statut de la demande :               | Département du servio | ce instructeur : | Information complémentaire :     |   |
|                        | Sélectionnez                         | ~                     | ~                | Sélectionnez                     | ~ |

1. Aperçu des rôles

1a. Afficher l'ensemble des demandes

- 1b. Afficher les demandes en instruction
- 1c. Afficher les demandes validées, en attente de signature
- Vous recherchez une demande dans votre tableau de bord

Votre tableau de bord affiche toutes les demandes soumises à votre service par les opérateurs.

Vous pouvez filtrer ces demandes à l'aide du bloc de recherche situé au centre de l'écran sur plusieurs critères (Pays de destination, Nom de l'opérateur, Type de marchandise, Statut de la demande).

Si dans votre département, plusieurs services gèrent la **Certification Export** (export alimentation, animaux, abattoirs, ...), vous pouvez filtrer des demandes sur ce critère via le menu déroulant "**Information complémentaire**". Il est également possible d'ouvrir plus de critères de recherche.

| Numéro de demande :    | Nom opérateur     |                       | Marchandise :                    |   |
|------------------------|-------------------|-----------------------|----------------------------------|---|
|                        |                   |                       | Sélectionnez                     |   |
|                        | Rechercher un opé | rateur                | Rechercher une marchandise       |   |
| Pays :                 | Date de soumissio | n postérieure au      | Date de soumission antérieure au |   |
| Sélectionnez           | ~                 |                       |                                  | ť |
| Statut de la demande : | Département du se | rvice instructeur : 3 | Information complémentaire :     | 4 |
| Sélectionnez           | •                 | ~                     | Sélectionnez                     |   |

- 1. Renseigner les critères de recherche.
- Cliquer sur la flèche pour accéder à plus de critères de recherche.
   Sélectionner le département du service instructeur.
   Sélectionner une information complémentaire.

- 5. Cliquer sur "Rechercher".

| Numéro de la demande 个                                                                                                    | Opérateur                                                                                                    | Marchandise                     | Pays                                | Date<br>soumission    | Statut de la<br>demande                                   | Actions       |
|----------------------------------------------------------------------------------------------------|----------------------------------------------------------------------------------------------------|---------------------------------|-------------------------------------|-----------------------|-----------------------------------------------------------|---------------|
| Remplacement                                                                                                    | SE CHANESRARD -<br>45041-442500015                                                                                                    | Lait et<br>produits<br>laitiers | Corée (du<br>sud),<br>République de | 26/02/2024<br>à 09:48 | Validé 💿                                                  | I             |
| FR-025-24-03000e1                                                                                                    | 43041442000013                                                                                                    | Lait et<br>produits<br>laitiers | Brésil                              | 27/06/2024<br>à 11:08 | Nouveau 이                                                 | :             |
| État de l'inspection:<br>Conclusion de l'instruction:<br>Demandeur :<br>à 11:08<br>Instructeur:<br>Signataire :<br>Pièces iointes : | Site SD d'instruction : DDETSPP CREU<br>Information complémentaire : export<br>Soumission le 27/06/2024 Site SD pour remise du certificat : DDE<br>Mode de délivrance du certificat : Ren<br>Date de fin de visibilité : 10/07/2024<br>Format : Formulaire |                                 |                                     |                       | SE<br>TSPP CREUSE<br>Tise en main prop<br>Jusqu'à : 08:00 | ✓ Instruction |
| tableau                                                                                                    |                                                                                                    |                                 |                                     |                       |                                                           |               |
| PR-023-24-0300080                                                                                                    | SE CHAVELRAND -<br>ATONI ACOMUNIS                                                                                                    | Fromages                        | Australie                           | 21/06/2024<br>à 14:39 | En<br>instruction                                         | ÷             |

- 1. Cliquer pour déplier et obtenir plus de détails sur la demande
- 2. Replier les détails de la demande
- 3. Cliquer sur l'en-tête d'une colonne pour trier la liste, par ordre alphabétique / croissant
- 4. Cliquer sur :
- Consulter pour afficher la demande en mode consultation.
  Instruire pour instruire ou signer la demande, et afficher la demande en mode instruction.

Pour en savoir plus sur la méthodologie de recherche d'une demande, cliquez sur la page suivante. 0

## **Rechercher une demande - SD**

• Écran et étapes d'une recherche de demande

La fonctionnalité Rechercher une demande permet d'accéder en consultation à l'ensemble des demandes de certificat.

Cela concerne notamment les demandes transmises à l'administration (en cours d'instruction, signées, refusées ou annulées).

(j) I

### Dans le menu de navigation, l'onglet "Rechercher une demande" diffère de l'onglet "Tableau de bord".

- Rechercher une demande = Permet de rechercher une demande parmi l'ensemble des demandes.
- **Tableau de bord** = Permet de rechercher une demande soumise par les opérateurs pour instruction et/ou signature auprès de votre service.

Le tableau de bord est votre espace de travail principal. Il liste les demandes de certificat adressées à votre service au statut :

- Nouveau (nouvelle demande adressée par un opérateur)
- En instruction (demande en cours d'instruction)
- $^{\circ}~$  Validé (demande instruite et en attente de signature)
- IHS à valider (demande en cours de signature IHS)

| lableau de bord                          |                                               |                                                                                                    |                                                                                                    |                                                         |                                                                      |                                                               |                                            |
|------------------------------------------|-----------------------------------------------|----------------------------------------------------------------------------------------------------|----------------------------------------------------------------------------------------------------|---------------------------------------------------------|----------------------------------------------------------------------|---------------------------------------------------------------|--------------------------------------------|
| Rechercher une demande                   | Rechercher une dem                            | ande :                                                                                                    |                                                                                                    |                                                         |                                                                      |                                                               |                                            |
| Dénoser une demande de certificat via le | Numéro de demande :                           | Nom opérate                                                                                                    | ur                                                                                                    |                                                         | Marchandise                                                          |                                                               |                                            |
| code du modèle                           |                                               | Rechercher u                                                                                                    | in opérateur                                                                                                    |                                                         | Rechercher u                                                         | ne marchandise                                                |                                            |
| Replier la navigation                    | Pays :                                        | Date de sour                                                                                                    | nission postérieure au                                                                                                    |                                                         | Date de sour                                                         | nission antérieure                                            | au                                         |
|                                          | Costa Rica                                    | ~                                                                                                    |                                                                                                    |                                                         |                                                                      |                                                               |                                            |
|                                          | Statut de la demande :                        | Département                                                                                                    | t du service instructeur                                                                                                    |                                                         |                                                                      |                                                               |                                            |
|                                          | Sélectionnez                                  | ~                                                                                                    |                                                                                                    | v                                                       |                                                                      |                                                               |                                            |
|                                          |                                               |                                                                                                    |                                                                                                    |                                                         |                                                                      |                                                               |                                            |
|                                          | <ul> <li>Ouvrir les critères de re</li> </ul> | echerche                                                                                                    |                                                                                                    |                                                         |                                                                      |                                                               |                                            |
|                                          | Date de signature postérier                   | ure au Date de sigr                                                                                                    | nature antérieure au                                                                                                    |                                                         | Code modèle                                                          |                                                               |                                            |
|                                          |                                               |                                                                                                    |                                                                                                    |                                                         | ex : CNPLSE                                                          | P06                                                           |                                            |
|                                          | Date de création postérieur                   | re au Date de créa                                                                                                    | ation antérieure au                                                                                                    |                                                         | Données                                                              | s de prénotificatior                                          | n à compléte                               |
|                                          |                                               |                                                                                                    |                                                                                                    |                                                         |                                                                      |                                                               |                                            |
|                                          |                                               |                                                                                                    |                                                                                                    |                                                         |                                                                      |                                                               |                                            |
|                                          |                                               |                                                                                                    |                                                                                                    |                                                         |                                                                      |                                                               |                                            |
|                                          |                                               |                                                                                                    |                                                                                                    |                                                         | Réinitialiser le                                                     | es critères                                                   | Rechercher                                 |
|                                          | 7 demande(s)                                  | <b>A</b>                                                                                                    |                                                                                                    |                                                         |                                                                      |                                                               |                                            |
| 5                                        |                                               |                                                                                                    |                                                                                                    |                                                         | Date                                                                 | Statut de la                                                  |                                            |
| 5                                        |                                               | Ť                                                                                                    |                                                                                                    |                                                         |                                                                      |                                                               |                                            |
| 5                                        | Numéro de la demande                          | ^ Opérateur                                                                                                    | Marchandise                                                                                                    | Paya                                                    | soumission                                                           | demande                                                       | Actions                                    |
| 5                                        | Numéro de la demande                          | ▲ Opérateur                                                                                                    | Marchandise<br>autres produits à<br>base de viande                                                                                                  | Pays<br>Costa<br>Rica                                   | soumission<br>16/11/2023 à<br>16:17                                  | demande<br>Signé •                                            | Actions                                    |
| 5                                        | Numéro de la demande                          | Opfrateur     A -                                                                                                    | Marchandise<br>autres produits à<br>base de viande<br>sutres produits à<br>base de viande                                                           | Pays<br>Costa<br>Rica<br>Costa<br>Rica                  | acumission<br>16/11/2023 à<br>16:17<br>                              | demande<br>Signé ©<br>Brouillon ©                             | Actions<br>1                               |
| 5                                        | Numéro de la demande                          | Opinsteur     Opinsteur     Opinsteur     Opinsteur     Opinsteur     Opinsteur     Opinsteur     Opinsteur     Opinsteur     Opinsteur     Opinsteur     Opinsteur     Opinsteur     Opinsteur     Opinsteur                                                                                                        | Marchandise<br>autres produits à<br>base de viande<br>autres produits à<br>base de viande<br>autres produits à<br>base de viande                    | Peye<br>Costa<br>Rica<br>Costa<br>Rica<br>Costa<br>Rica | soumission<br>16/11/2023 à<br>16:17<br>-<br>09/11/2023 à<br>11:12    | demande<br>Signé •<br>Brouillon •<br>Nouveau •                | Actions<br>I<br>I<br>I                     |
| 5                                        | Numéro de la demande                          | Opinteur     The constant of a set A -     Set Constant of a set A -     Set Constant of a set A -     Set Constant of a set A -     Set Constant of a set A -     Set Constant of A -     Set Constant of A -     Set Constantof A -     Set Constant of A -     Set Constant of A -     Set Con | Marchandise  autres produits à base de viande  autres produits à base de viande  autres produits à base de viande  Autres produits à base de viande | Pays<br>Costa<br>Rica<br>Costa<br>Rica<br>Costa<br>Rica | ecumission<br>16/11/2023 à<br>16:17<br><br>09/11/2023 à<br>11:12<br> | demande<br>Signé ©<br>Brouillon ©<br>Nouvesu ©<br>Brouillon © | Actions<br>1<br>1<br>1<br>1<br>1<br>1<br>1 |

- 1. Dans le menu, cliquer sur "Recherche une demande".
- 2. Renseigner le(s) critère(s) de recherche.
- 3. Renseigner le(s) critère(s) de recherche avancée.
- 4. Cliquer sur le bouton "Rechercher"
- 5. Les résultats s'affichent sous forme de liste.
- 6. Cliquer sur la flèche en début de ligne pour afficher les détails de la demande.
- 7. Vous avez la possibilité de trier le colonnes en cliquant sur la flèche ^.

#### Zoom - les critères de recherche

(1) La recherche peut être effectuée à partir d'un ou de plusieurs critères. Par ailleurs, les critères sont facultatifs. Ils vous permettent d'adapter votre recherche.

| Rechercher une demande :                   |                                         |                                                                 |
|--------------------------------------------|-----------------------------------------|-----------------------------------------------------------------|
| Numéro de demande :                        | Nom opérateur 2 Rechercher un opérateur | Marchandise :<br>Sélectionnez 3 ~<br>Rechercher une marchandise |
| Pays :<br>Sélectionnez 4 ~                 | Date de soumission postérieure au       | Date de soumission antérieure au                                |
| Statut de la demande :<br>Sélectionnez 7 ~ | Département du service instructeur :    |                                                                 |

- 1. Saisir le numéro de la demande recherchée.
- 2. Saisir la raison sociale de l'opérateur/demandeur selon son n° de SIRET. Ce critère fonctionne avec un "contient" (exemple : si vous saisissez "de France", le résultat "haricots de France" apparait).
- 3. Saisir le nom de l'opérateur, puis sélectionner la marchandise dans le menu déroulant.
- 4. Saisir le nom de l'opérateur, puis sélectionner le pays de destination dans le menu déroulant.
- 5. Saisir la date de soumission (postérieure ou égale à la date de saisie).
- 6. Saisir la date de soumission (antérieure ou égale à la date de saisie).
- 7. Sélectionner un ou plusieurs statuts de demande.
- 8. Sélectionner le département du service instructeur.

Puis, cliquer sur "Rechercher" pour lancer la recherche.

### • Zoom - les critères de recherche avancée

| Date de signature p                     | ostérieure au         | Date de signature antérieure  | au         | Code modèle                         |  |  |
|-----------------------------------------|-----------------------|-------------------------------|------------|-------------------------------------|--|--|
| 2                                       |                       | 3                             |            | ex : CNPLSEP06                      |  |  |
| Date de création po                     | ostérieure au         | Date de création antérieure a | u          |                                     |  |  |
| 4                                       |                       | 5                             |            | Données de prénotification à complé |  |  |
| Fin de visibilité de l<br>A partir de : | a marchandise<br>Date |                               | 8<br>Heure | 00:00                               |  |  |
|                                         | Dute                  | L                             | j          | 00.00                               |  |  |
|                                         |                       |                               | 10         |                                     |  |  |
|                                         |                       |                               |            | Réinitialiser les critères Recherc  |  |  |

11. Cliquer pour lancer la recherche en fonction des critères sélectionnés.

Deur en savoir plus sur la date de fin de visibilité, consultez la fiche dédiée : Fiche - Date de visibilité de la marchandise - SD

### Instruire une demande - SD

#### Préambule

/!\

(ii)

Vous êtes instructeur. En cliquant sur le crayon //, vous prenez en charge l'instruction de la demande, et vous êtes le seul à intervenir sur cette demande.

Tant que vous êtes actif sur une demande de certificat sanitaire, aucun autre instructeur ne peut y accéder.

Vous allez pouvoir accéder à l'ensemble des données renseignées et des documents fournis par l'opérateur.

Vous pourrez également y porter des modifications avant de choisir une conclusion à l'instruction.

Selon les modèles de certificats, il existe deux modes de saisie dans Expadon 2 :

- soit en formulaire web,
- soit en mode PDF.

Pour le cas du formulaire web, l'impression du modèle de certificat ou document proposé via le bouton de téléchargement peut s' avérer nécessaire en cours d'instruction.

En effet, le formulaire en ligne reprend uniquement les champs modifiables du modèle de certificat.

Certaines informations et annexes (exemple : informations et attestations sanitaires) ne figureront que sur le modèle imprimé.

Attention : Impression à partir de l'application

Pour toutes les impressions à réaliser depuis l'application, veillez à bien sélectionner l'ouverture du document avec Adobe Acrobat Reader au moment de l'impression. Notez que la fonction d'impression requiert le téléchargement préalable des documents.

#### Nous retrouvons dans cette section l'ensemble des notions suivantes :

- Sélection de la demande à instruire SD
- Instruction de la demande SD
- Décision finale d'instruction SD

## Sélection de la demande à instruire - SD

Pour sélectionner une demande à instruire, vous vous connectez avec le rôle Instructeur

Vous recherchez votre demande en ajoutant un ou plusieurs critères de recherche et lancez votre recherche.

| leau de bord          | Rechercher une o<br>bord :             | demande dans mo                                           | on tableau de                   | Rôle<br>Tout           | Instructeur                  | Signataire              | )          |
|-----------------------|----------------------------------------|-----------------------------------------------------------|---------------------------------|------------------------|------------------------------|-------------------------|------------|
| Replier la navigation | Numéro de demande :                    |                                                           | Nom opérateur                   |                        | Marchandise                  |                         |            |
|                       |                                        |                                                           | Rechercher un opérateur         |                        | Sélectionne:<br>Recherche un | z<br>e marchandise      | ~          |
|                       | Pays :                                 |                                                           | Date de soumission poste        | érieure au             | Date de soum                 | ission antérieure       | οu         |
|                       | Sélectionnez                           | ~                                                         |                                 |                        |                              |                         |            |
|                       | Statut de la demande :                 | atut de la demande : Département du service instructeur : |                                 | nstructeur :           | Information c                | omplémentaire :         |            |
|                       | En instruction                         | •                                                         |                                 | v                      | Sélectionne                  | Z                       | ~          |
|                       | <ul> <li>Ouvrir les critère</li> </ul> | s de recherche                                            |                                 |                        |                              |                         |            |
|                       |                                        |                                                           |                                 |                        | Réinitialiser le             | is crittères            | Rechercher |
|                       | 19 demande(s)                          |                                                           |                                 |                        |                              |                         |            |
|                       | Numéro de la demande 个                 | Opérateur                                                 | Marchandise                     | Pays                   | Date<br>soumission           | Statut de la<br>demande | Actions    |
|                       | ·                                      | -                                                         | Lait et<br>produits<br>laitiers | Polynésie<br>Française | 06/09/2021 a<br>17:59        | En<br>instruction       | I          |
|                       |                                        |                                                           |                                 |                        |                              |                         |            |

- 1. S'assurer que le rôle sélectionné est bien "Instructeur" ou "Tout" si vous avez la double habilitation.
- 2. Cliquer sur le bouton Instruire afin de procéder à l'instruction de la demande.

## Instruction de la demande - SD

| Saisie de la demande<br>Numéro du certificat : F | Telecharger les               | documenta Imprimer les document     | g Statut : Nouveau     |
|--------------------------------------------------|-------------------------------|-------------------------------------|------------------------|
| Conclusion de l'instruction :                    | Sélectionnez une conclusion 🗸 | Service déconcentré d'instruction : | DDCSPP ILLE ET VILAINE |
| Echanges internes : 0 3                          |                               | Mode de délivrance du certificat :  | Renuise en main propre |
|                                                  |                               | Information complémentaire :        | export Lott            |
| État de l'inspection physique :                  | Sélectionnez un état          | V Afficher plus d'informations      |                        |
| <ul> <li>Afficher plus d'information:</li> </ul> | sur l'inspection physique     |                                     |                        |
| Type de procédure :                              | Procédure dérogatoire (IHS)   |                                     |                        |
| Certificat signé :                               | Déposer le certificat signé   |                                     |                        |

### **BLOC A - SAISIE DE LA DEMANDE**

- Le bloc "Saisie de la demande" (A) vous permet de donner une conclusion à l'instruction.
- Le bouton "télécharger les documents" (1.) vous permet d'accéder à l'ensemble des documents de la demande au format PDF, à tout moment.
- Le bouton "imprimer les documents" (2.) vous permet d'imprimer la demande.
- Le champ (3.) vous permet de déposer un commentaire interne et/ou d'échanger avec vos collègues en interne. Ce message n'est pas visible pour l'opérateur.
- La case "Procédure dérogatoire" (4.) permet d'indiquer si la demande correspond à une procédure dérogatoire.

### Zoom sur le téléchargement

En cliquant sur le bouton <sup>1</sup>, une fenêtre pop-in s'ouvre. Vous pouvez sélectionner les documents à télécharger.

| Pour les demandes sélectionnées, quelles catégories de documents souhaitez vous télécharger          Tous les documents         Les(s) certificat(s) et attestation(s) |                      |        |
|----------------------------------------------------------------------------------------------------|----------------------|--------|
| <ul> <li>Tous les documents</li> <li>Les(s) certificat(s) et attestation(s)</li> </ul>                                                                                 |                      |        |
| Les(s) certificat(s) et attestation(s)                                                                                                    |                      |        |
|                                                                                                    |                      |        |
| Le(s) fichiers annexe(s)                                                                                                    |                      |        |
| Les autres pièces jointes                                                                                                    |                      |        |
| Le(s) duplicata(s)                                                                                                    |                      |        |
| Retour et fermer la fenêtre                                                                                                    | charger la sélection |        |
| procédure dérogatoire IHS concerne uniquement les certificats saisis en mode formulaire we                                                                             | eb (voir la fiche pr | otiquo |

0

| Demande de certificat           |                                |                                       |                             |  |
|---------------------------------|--------------------------------|---------------------------------------|-----------------------------|--|
| Attention, le demandeur a réali | sé des saisies manuelles sur l | es champs agréments. Merci de vérifie | r la conformité des données |  |
| Informations Générales          | KR PL NOV 18                   | Documents à joindre                   | Agréments                   |  |

L'instructeur doit parcourir l'ensemble des onglets avant de sélectionner une conclusion de l'instruction.

### BLOC B - DETAIL DE LA DEMANDE DE CERTIFICAT

Les informations contenues dans le bloc (B) sont à modifier / valider au terme de l'instruction. L'examen de la demande proprement dite, se fait via les différents onglets de ce bloc.

- 1. Cliquer sur cet onglet pour accéder aux informations générales de la demande.
- 2. Cliquer sur cet onglet pour accéder au certificat (dépendant du modèle de certificat, en mode formulaire web ou PDF).
- 3. Cliquer sur cet onglet pour accéder aux documents joints à la demande (pièces complémentaires, attestations, annexes).

Pour certains modèles de certificats, les attestations complémentaires obligatoires peuvent être requises et renseignées directement en ligne dans un formulaire dédié. Le cas échéant, le(s) formulaire(s) sont accessibles dans un onglet supplémentaire.

### Nous retrouvons dans cette section l'ensemble des notions suivantes :

- Onglet Informations générales SD
- Onglet Certificat SD
- Onglet Documents à joindre SD

# **Onglet - Informations générales - SD**

Pour renseigner le dossier d'instruction, l'instructeur vérifie les informations de la demande.

| Demande de certificat                                                                                                    |                                                                                                    |                     |                                                                                                    |
|----------------------------------------------------------------------------------------------------|----------------------------------------------------------------------------------------------------|---------------------|----------------------------------------------------------------------------------------------------|
| 1<br>Informations Générales                                                                                                    | CN PL SEP 06                                                                                        | Documents à joindre | Agréments                                                                                                    |
| Code SIRET :<br>Lieu de visibilité de la marchan<br>Information complémentaire : o<br>Date de fin de visibilité : 07/03,/<br>Mode de délivrance du certifica<br>Lettre A/R<br>Modèle de certificat<br>Certificat Sanitaire pour l'exportati-<br>laitiers vers la République Populai | dise (département) : 59<br>export<br>(2024 • Jusqu'à : 08:30<br>at<br>con de produits<br>e de CHINE | 2<br>dèle<br>16     | Zone(s) économique(s) produit(s) pour l'agrément Chine / Produits laitiers (hors infantile) Agrément export valable depuis le : 02/02/2024 Raison sociale: Adresse: Agrément(s) sanitaire(s): |
| Couple pays / marchandise sélecti<br>Chine/Lait et produits laitiers (mar<br>Ouvrir les critères et documents lié                                                                                                    | ionné<br>ché ouvert depuis le 11/07/2017<br>is                                                      | )                   | Chine / Produits laitiers infantiles<br>Agrément export valable du: 05/06/2020<br>au 05/06/2020<br>Raison sociale:                                                                            |
| Quitter                                                                                                    |                                                                                                    |                     | Agrément(s) sanitaire(s):<br>3b 3c 3d<br>Enregistrer et quitter Enregistrer Conclure l'instruction                                                                                            |

1. Cliquer sur l'onglet pour accéder aux informations générales de la demande.

2. Accéder aux informations sur le modèle de certificat et documents liés correspondant au CPM (Couple Pays-Marchandise), et vérifier la conformité du modèle de CS en vigueur.

3a. Cliquer sur ce bouton pour quitter la page et revenir sur le tableau de bord sans enregistrer les éventuelles modifications apportées.

3b. Cliquer sur ce bouton pour enregistrer les éventuelles modifications et revenir sur le tableau de bord.

3c. Cliquer sur ce bouton pour enregistrer les éventuelles modifications et rester sur la même page.

3d. Cliquer sur ce bouton pour conclure l'instruction et passer à l'étape suivante : la signature. Ce bouton ne sera activé qu'à la fin de l'instruction.

4. Ce champ vous renseigne automatiquement si le marché concerné (zone économique produit) par la demande requiert que l'établissem ent exportateur soit agréé au préalable par le pays tiers.

### Zoom sur la fenêtre "Ouvrir les critères et documents liés"

| mande de certificat                                                                              |                                                                                                    |                     | Critère(s) et document(s) lié(s)                                                                                                    | ×                   |
|--------------------------------------------------------------------------------------------------|----------------------------------------------------------------------------------------------------|---------------------|----------------------------------------------------------------------------------------------------|---------------------|
| Information Générale Code SIRET :                                                                | Produits laitiers                                                                                                    | Documents à joindre | Critère(s)<br>• Utiliser le modèle de certificat officiel négocié<br>• CPM sensible<br>• Nécessite un agrément<br>Document(s) lié(s) |                     |
| Lieu de visibilité de la marchandise (département) : 075                                         |                                                                                                    |                     | Titre du document                                                                                                    | Téléchargement      |
| Couple pays / marchandise sé<br>Chine/Lait et produits laitie<br>Ouvrir les critères et document | Couple pays / marchandise sélectionné Couple pays / marchandise sélectionné Chine/Lait et produits laitiers (marché ouvert depuis le 07/11/2006) Duvrir les critères et documents liés Zone économique produit pour l'agrément |                     | Eléments d'interprétation -                                                                                                    | Télécharger         |
| Zone économique produit pou                                                                      |                                                                                                    |                     | Notice d utilisation des modèles de certificats sanitaires génériques                                                                | Télécharger         |
| Quitter                                                                                          |                                                                                                    |                     |                                                                                                    | 6 Fermer la fenètre |

- 1. Cliquer sur le lien hypertexte pour afficher les critères et documents liés au CPM. Il est important de consulter ces éléments avant d'instruire la demande de certificat sanitaire.
- 2. La fenêtre pop-up s'ouvre.
- 3. Les critères du couple pays-marchandise s'affichent. Ils doivent être respectés lors de la soumission de la demande de certificat.
- Les libellés des documents liés au CPM.
- 5. Cliquer pour télécharger et consulter les documents liés au CPM apportant plus de précisions sur le modèle de certificat.
- 6. Cliquer pour fermer la fenêtre pop-up.

## **Onglet - Certificat - SD**

Les modèles de certificat peuvent être renseignés selon deux modes de saisie :

- Soit en formulaire web ;
- Soit en mode PDF.

Les deux modes de saisie ont le même cycle de vie.

La différence repose sur les formalités de saisie : Le deuxième onglet d'une demande de certificat est toujours lié au code du modèle de certificat. En fonction du code du modèle, le modèle aura été paramétré en formulaire, ou bien en mode PDF.

• Dans le cas du formulaire web :

Avec le formulaire, vous saisissez les informations du certificat dans une page web (et celles-ci pourront être enregistrées pour être restituées sous la forme d'un document au format PDF qui pourra être téléchargé ou imprimé).

Le formulaire présente l'avantage de permettre **le contrôle de saisie** et propose une **mise en forme adaptée** qui représente une aide à la saisie. De là, vous avez uniquement accès aux parties qui vous concernent dans le modèle de certificat.

Dans le cas du mode PDF :

Avec le PDF, il est possible de saisir directement les informations du certificat et c'est le rendu de ce même PDF qui peut être téléchargé.

Le PDF présente l'avantage de saisir directement les informations dans le modèle de certificat.

En revanche, il n'y a pas de contrôle de saisie, ni de séparation entre ce qui peut être saisi par la direction départementale et les demandeurs. De là, vous avez accès à l'ensemble du modèle de certificat.

### Remplissage du PDF

Dans le cas du mode PDF, veillez à ne remplir que les parties qui vous concernent.

## Mode Formulaire web - SD

• Informations liées au formulaire web du certificat

| Dem | ande de certificat                                                                                        | 1                |                               |           |
|-----|----------------------------------------------------------------------------------------------------|------------------|-------------------------------|-----------|
| In  | formations Générales                                                                                      | CN PL SEP 06     | Documents à joindre           | Agréments |
|     |                                                                                                    | Le formulaire du | certificat Refuser Accepter   |           |
|     | Les champs avec * sont obligatoire                                                                        | s                | 3                             |           |
|     | ORIGINAL<br>DUPLICATA                                                                                     |                  | Nombre total de duplicatas de | éllvrés   |
|     | Certificat N°                                                                                             |                  | Services vétérinaires de      |           |
|     | F8-075-20-00002207                                                                                        |                  | AISNE (02)                    |           |
|     | Transport                                                                                                 |                  | ×                             |           |
|     | Numéro du conteneur et des scellé                                                                         | 8                |                               |           |
|     | It' de consainer : DOLU 114484/1                                                                          | 1. ; if de soll  |                               |           |
| 2   | Nom et adresse du destinataire                                                                            |                  |                               |           |
| L   | Zhongatan Haining Teating Co, Lis<br>Lanjan, Spiang Road, Shani Town<br>Zhongatan City, Guangating, Driva |                  |                               |           |
|     |                                                                                                    |                  |                               |           |

1. Cliquer sur cet onglet pour accéder aux données saisies par l'opérateur.

2. Vérifier l'ensemble des informations. L'instructeur peut modifier\* les informations saisies par l'utilisateur ayant initié la demande.

3. Renseigner les champs obligatoires qui sont de la responsabilité de l'instructeur\*\*.

4a. Cliquer sur ce bouton pour refuser les informations saisies par l'utilisateur dans son formulaire correspondant au certificat.

4b. Cliquer sur ce bouton pour accepter les informations saisies par l'utilisateur dans son formulaire correspondant au certificat. Cette action est nécessaire pour valider une conclusion de l'instruction à "favorable".

\* Sur demande écrite de l'opérateur détaillant les modifications attendues ou bien en effectuant un "retour demandeur" pour rectification car non-conforme.

\*\* Deux documents distincts sont obligatoires :

- un original, avec la case "ORIGINAL" cochée et le nombre de duplicata qui seront édités et renseignés dans le champ correspondant.
- un ou plusieurs duplicata(s) qui seront édités après signature du certificat,

avec la case "DUPLICATA" cochée et le champ "Nombre de duplicata" renseigné.

| méro du conteneur et des scellés                                                                                                    |                                                                                                    |      |
|----------------------------------------------------------------------------------------------------|----------------------------------------------------------------------------------------------------|------|
| r' de consame: 00L2114484/3 ; n' de acell                                                                                                    |                                                                                                    |      |
| m et adresse du destinataire                                                                                                    |                                                                                                    |      |
| Nongotian Hubing Trading Co. Ltd.                                                                                                    |                                                                                                    |      |
| inguri, Ogiang Road, Dhaoi Town<br>Nongatian City, Suangatong, Otsta                                                                                                    |                                                                                                    |      |
|                                                                                                    |                                                                                                    |      |
| archandises                                                                                                    |                                                                                                    |      |
| lds net                                                                                                    |                                                                                                    |      |
| D BAC Ng                                                                                                    |                                                                                                    |      |
| mbre de colls                                                                                                    |                                                                                                    |      |
| 121 cartons                                                                                                    | 2                                                                                                    | 1    |
|                                                                                                    |                                                                                                    |      |
| embailages portent une marque de salubrité prouvant que les pi<br>rs proviennent d'élablissements agréés pour les échinges                                                                                                    | produits Dérayer Dans le cas du lait maternisé, les graisses végétales de substitution sont<br>produites dans des établissements sournis à la réglementation     | Raym |
| communautaires:                                                                                                    | européenne en vigueur, relative à Divgrène des denrées alimentaires, et<br>placés sous le contrôle des autorités compétentes.                                    |      |
|                                                                                                    |                                                                                                    |      |
| Certification                                                                                                    |                                                                                                    | K    |
| Certification<br>Services vétérinaires de *                                                                                                    |                                                                                                    |      |
| Certification<br>Services vétérinaires de *<br>Paris                                                                                                    | ~                                                                                                    |      |
| Certification<br>Services vétérinaires de *<br>Paris                                                                                                    | ~                                                                                                    |      |
| Certification<br>Services vétérinaires de *<br>Paris<br>Nom et prénom du vétérinaire officiel                                                                                                    | ~                                                                                                    |      |
| Certification<br>Services vétérinaires de *<br>Paris<br>Nom et prénom du vétérinaire officiel<br>Limite de 46 caractères, si vous dépassez v                                                                                                    | ♥<br>veuillez placer Finformation en annexe.                                                                                                    |      |
| Certification<br>Services vétérinaires de *<br>Paris<br>Nom et prénom du vétérinaire officiel<br>Limite de 46 caractères, si vous dépasses v                                                                                                    | veuillez placer Finformation en annexe.                                                                                                    |      |
| Certification<br>Services vétérinaires de *<br>Paris<br>Nom et prénom du vétérinaire officiel<br>Limite de 46 caractères, si vous dépassez v<br>Lieu de délivrance du certificat                                                                                   | veuillez placer Finformation en annexe.                                                                                                    |      |
| Certification<br>Services vétérinaires de *<br>Paris<br>Nom et prénom du vétérinaire officiel<br>Limite de 46 caractères, si vous dépassez v<br>Lieu de délivrance du certificat<br>Limite de 20 caractères, si vous dépassez v                                    | veuillez placer Finformation en annexe. veuillez placer Finformation en annexe.                                                                                  |      |
| Certification<br>Services vétérinaires de *<br>Paris<br>Nom et prénom du vétérinaire officiel<br>Limite de 46 caractères, si vous dépassez v<br>Lieu de délivrance du certificat<br>Limite de 20 caractères, si vous dépassez v                                    | veuillez placer Finformation en annexe. veuillez placer Finformation en annexe.                                                                                  |      |
| Certification<br>Services vétérinaires de *<br>Paris<br>Nom et prénom du vétérinaire officiel<br>Limite de 46 caractères, si vous dépassez v<br>Lieu de délivrance du certificat<br>Limite de 20 caractères, si vous dépassez v<br>Date de signature du certificat | veuillez placer Finformation en annexe.                                                                                                    |      |
| Certification Services vétérinaires de * Paris Nom et prénom du vétérinaire officiel Limite de 46 caractères, si vous dépassez v Lieu de délivrance du certificat Limite de 20 caractères, si vous dépassez v Date de signature du certificat                      | veuillez placer Finformation en annexe.                                                                                                    |      |
| Certification Services vétérinaires de * Paris Nom et prénom du vétérinaire officiel Limite de 46 caractères, si vous dépasses v Lieu de délivrance du certificat Limite de 20 caractères, si vous dépasses v Date de signature du certificat                      | veuillez placer finformation en annexe.                                                                                                    |      |
| Certification Services vétérinaires de * Paris Nom et prénom du vétérinaire officiel Limite de 46 caractères, si vous dépassez v Lieu de délivrance du certificat Limite de 20 caractères, si vous dépassez v Date de signature du certificat                      | veuillez placer Finformation en annexe.                                                                                                    |      |
| Certification Services vétérinaires de * Paris Nom et prénom du vétérinaire officiel Limite de 46 caractères, si vous dépassez v Lieu de délivrance du certificat Limite de 20 caractères, si vous dépassez v Date de signature du certificat                      | veuillez placer Finformation en annexe.                                                                                                    |      |
| Certification Services vétérinaires de * Paris Nom et prénom du vétérinaire officiel Limite de 46 caractères, si vous dépassez v Lieu de délivrance du certificat Limite de 20 caractères, si vous dépassez v Date de signature du certificat                      | veuillez placer l'information en annexe.  veuillez placer l'information en annexe.                                                                               |      |
| Certification Services vétérinaires de * Paris Nom et prénom du vétérinaire officiel Limite de 46 caractères, si vous dépassez v Lieu de délivrance du certificat Limite de 20 caractères, si vous dépassez v Date de signature du certificat                      | veuillez placer Finformation en annexe. veuillez placer Finformation en annexe. Enregistrer et quitter Enregistrer et quitter Enregistrer et quitter Enregistrer |      |
| Certification<br>Services vétérinaires de *<br>Paris<br>Nom et prénom du vétérinaire officiel<br>Limite de 46 caractères, si vous dépassez v<br>Lieu de délivrance du certificat<br>Limite de 20 caractères, si vous dépassez v<br>Date de signature du certificat | veuillez placer Finformation en annexe. veuillez placer Finformation en annexe. Enregistrer et quitter Enregistrer et quitter Enregistrer et quitter Enregistrer |      |

Le formulaire est constitué de différents blocs regroupant les données renseignées par l'opérateur.

A. BLOC TRANSPORT : Les informations relatives à la logistique d'exportation (adresse expéditeur et destinataire, date et lieu d'expédition, moyen de transport, numéro de scellé, etc..)

**B. BLOC MARCHANDISES :** Les informations relatives à la marchandise exportée (identification du produit, nom du produit, nature de l'emballage, nombre de colis, poids net, établissements d'origine, etc..).

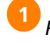

**(**)

Possibilité de rayer la mention en cliquant sur ce bouton.

Possibilité de <u>dérayer</u> la mention dans le certificat avant impression.

**C. BLOC CERTIFICATION**: Les champs de ce bloc sont renseignés par l'instructeur ou le signataire. Il comporte les informations relatives à la certification (Autorité compétente, Organisme de certification, Statut officiel de l'agent certificateur, Nom et prénom du vétérinaire officiel, Date et Lieu de signature).

Sur la base de la déclaration du département du lieu de visibilité des marchandises dans la déclaration de l'opérateur, l'organisme de certification représenté par les Services vétérinaires du département est "pré-valorisé", mais reste modifiable.

Les champs grisés sont des champs non modifiables.

Dans chacun des différents blocs, l'ordre des champs ne reflète pas nécessairement fidèlement celui du modèle PDF. Qui plus est, l'intitulé des champs a été harmonisé.

Lorsque les informations sanitaires du certificat nécessitent des précisions avec une intervention de l'instructeur ou du signataire, des champs à renseigner correspondants ont été ajoutés à la fin du **BLOC MARCHANDISES**. Certaines interventions dans la partie sanitaire (mentions à rayer notamment) devront être réalisées à la main sur le certificat papier final.

Pour accéder à l'intégralité des informations du certificat, télécharger l'ensemble des documents.

| Detail de la demande<br>Numéro du certificat : |                           |                        |
|------------------------------------------------|---------------------------|------------------------|
|                                                | Télécharger les documents | Imprimer les documents |

Lorsque les champs du formulaire mentionnent "Voir Annexe" l'annexe est accessible dans l'onglet "Documents à joindre". En effet, certains champs du formulaire (paramétrés avec un nombre restreint de caractères pour respecter la mise en forme du modèle de certificat officiel) sont trop courts pour renseigner l'ensemble des informations requises. L'opérateur renseigne donc ces informations dans une annexe qu'il télécharge dans l'application Expadon 2 dans l'onglet "Documents à joindre". Les annexes téléchargées dans cet onglet font partie intégrante du certificat sanitaire et sont imprimées automatiquement lors de l'édition du certificat papier.

### **Mode PDF - SD**

• Informations liées au mode PDF du certificat

| -                            | ORIGINAL DU<br>Nombre total de duplicatas déliv | JPLICATA / DUPLICATE |                   | TDE                               |                               |
|------------------------------|-------------------------------------------------|----------------------|-------------------|-----------------------------------|-------------------------------|
| 0<br>III ÷                   |                                                 |                      |                   | 5 6                               |                               |
| ombre total de duplicatas dé | livrés                                          |                      | 6                 | Récupérer le PDF Déposer le PDF 7 | Récupérer le PDF              |
|                              |                                                 | 4                    | a 4b              | PDF Instruction PDF Opérateur     | PDF Instruction PDF Opérateur |
|                              |                                                 | Le PDF de certificet | user Accepter     | 6                                 |                               |
| Informations Générales       | CR_EMA_JUIN19                                   | Documents à joindre  | Point Information |                                   |                               |
| mande de certificat          |                                                 | _                    |                   |                                   |                               |

1. Cliquer sur cet onglet pour accéder aux données saisies par l'opérateur, concernant sa demande de certificat.

2. Vérifier l'ensemble des informations. L'instructeur peut modifier\* les informations saisies par l'utilisateur ayant initié la demande.

3. Renseigner les champs obligatoires qui sont de la responsabilité de l'instructeur\*\*.

4a. Cliquer sur ce bouton pour refuser les informations saisies par l'utilisateur dans le PDF du certificat.

4b. Cliquer sur ce bouton pour accepter les informations saisies par l'utilisateur dans le PDF du certificat. Cette action est nécessaire pour valider une conclusion de l'instruction à "favorable".

5. Cliquer pour **afficher le PDF** selon la **vision Instructeur** qui vous permet d'apporter les modifications sur le PDF du certificat via la téléprocédure.

6. Vision Instruction : Récupérer la dernière version du PDF renseigné par l'instructeur.

7. Cliquer pour déposer le PDF préalablement renseigné hors-téléprocédure, si nécessaire.

8. Cliquer pour afficher le PDF selon la vision Opérateur renseigné uniquement par l'opérateur.

9. <u>Vision Opérateur</u> : **Récupérer le PDF initial** déposé par l'opérateur. De là, vous pouvez le compléter hors-téléprocédure puis le déposer via la téléprocédure si nécessaire .

() \* Sur demande écrite de l'opérateur détaillant les modifications attendues ou bien en effectuant un "retour demandeur" pour rectification car non-conforme.

\*\* Deux documents distincts sont obligatoires :

- un original, avec la case "ORIGINAL" cochée et le nombre de duplicata qui seront édités et renseignés dans le champ correspondant.
- un ou plusieurs duplicata(s) qui seront édités après signature du certificat,

avec la case "DUPLICATA" cochée et le champ "Nombre de duplicata délivrés" renseigné sur le PDF.

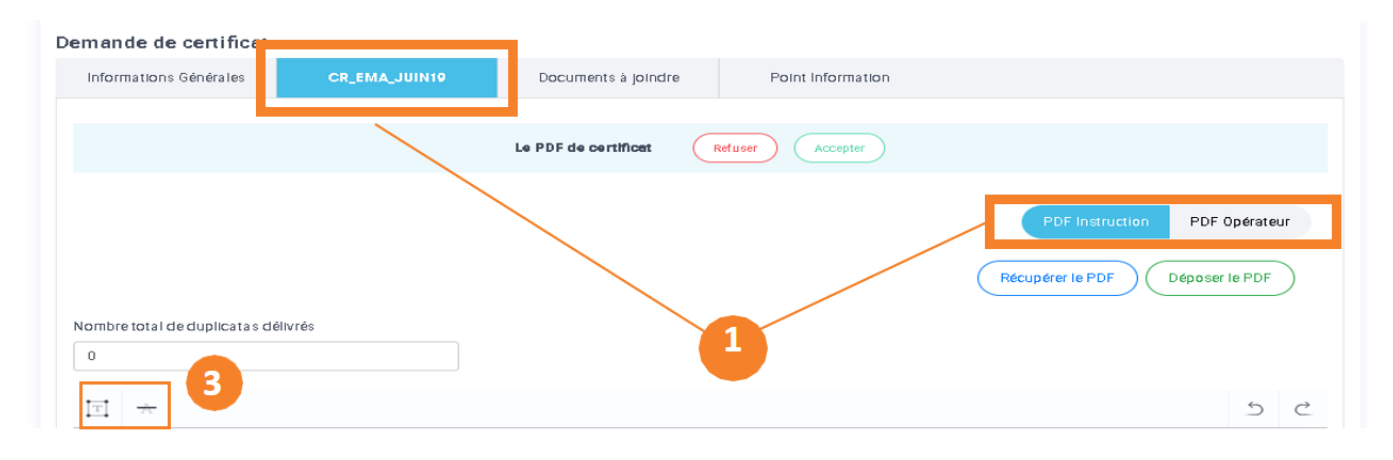

| Nombre total de duplicatas de                                                                              | DUPLICATA / DUPLICAT<br>élivrés / Total number of del                                                                                                    | TE<br>ivered duplicate                           | IS 0                                                |                                                    |                                                                                                    |                                                                      |
|----------------------------------------------------------------------------------------------------|----------------------------------------------------------------------------------------------------|--------------------------------------------------|-----------------------------------------------------|----------------------------------------------------|----------------------------------------------------------------------------------------------------|----------------------------------------------------------------------|
| MINISTÈRE<br>DE L'AGRICUI<br>ET DE L'ALIM<br>Liberti<br>Egatité<br>Fratemité                               | LTURE<br>ENTATION                                                                                                    | MINIS<br>Certificat<br>l'espèc<br>Certificado    | STÈRI<br>sanita<br>ce bovi<br><i>sanit</i><br>bovin | E DE<br>L'AL<br>ire pe<br>ne de<br>ario p<br>os de | L'AGRICULTU<br>LIMENTATION<br>our l'exportation<br>e la France vers lo<br>para la exportació<br>e Francia a Costa | RE ET DE<br>d'embryons de<br>e Costa Rica<br>in de embriones<br>Rica |
| PARTIE I : INFORMAT                                                                                        | TIONS COMMERCIALES                                                                                                    | )   PARTE I: II                                  | NFORM                                               | ACION                                              | IES COMERCIALES                                                                                                   |                                                                      |
| A) Description du char                                                                                     | gement / Descripción d                                                                                                    | e la carga                                       |                                                     |                                                    |                                                                                                    |                                                                      |
| 1. Nom et adresse de l'é                                                                                   | expéditeur / Nombre y dir                                                                                                    | ección del ren                                   | nitente:                                            | 3. Ce                                              | ertificat/ Certificado Nº                                                                                         |                                                                      |
|                                                                                                    |                                                                                                    |                                                  |                                                     | FR-035                                             | -23-0001042                                                                                                    |                                                                      |
|                                                                                                    |                                                                                                    |                                                  |                                                     | 4. Au                                              | torité compétente / Au<br>AUTORITE VETERIN<br>AUTORIDAD VETERI                                                    | itoridad competente:<br>AIRE FRANCAISE<br>NARIA FRANCESA             |
| 2 t adresse du d                                                                                           | estinataire /                                                                                                    |                                                  |                                                     | 5. Or                                              | ganisme de certificatio                                                                                           | on / Organismo de                                                    |
| y direction a                                                                                              | er destinatorio.                                                                                                    |                                                  |                                                     | S                                                  | SERVICES VETERIN<br>ERVICIOS VETERINA                                                                             | AIRES FRANCAIS<br>ARIOS FRANCESES                                    |
| 6. Pays d'origine (Code                                                                                    | ISO) / País de origen (Co<br>FRANCE (FR)                                                                                                    | ódigo ISO):                                      | 7. Pay                                              | s de de                                            | estination (ISO) / Pais<br>COSTARICA (                                                                            | de destino (ISO):<br>CR)                                             |
| 8. Date et lieu d'expédit                                                                                  | ion / Fecha y lugar de ex                                                                                                    | pedición:                                        | 9. Lieu                                             | de de                                              | stination / Lugar de de                                                                                           | estino:                                                              |
| 10. Identification du mo<br>Identificación del me                                                          | yen de transport /<br>edio de transporte:                                                                                                    |                                                  | 11. Ide<br>nombre<br>(de los                        | ntificat<br>e / Idei<br>) preci                    | tion du (des) container<br>ntificación del (de los)<br>into(s) :                                                  | r(s) et du (des) scellé(s)<br>contenedor(es) y del                   |
| B) Identification de la r<br>12. Nom(s), adresse(s<br>collecte / Nombre(s), di<br>y/o el puesto de recogio | narchandise / Identifica<br>) et numéro(s) d'agréme<br>rección(es) y número(s)<br>fa :                                                                      | ción de la me<br>ent de l'équip<br>de aprobación | e de tra<br>n del (de                               | insfert<br>I los)                                  | embryonnaire (CCS)<br>equipo(s) de transfere                                                                      | ) et/ou de la station d<br>encia embrionaria (CCS                    |
| 13. N° d'agrément du ve                                                                                    | étérinaire responsable / N                                                                                                    | l° de autorizad                                  | ción del v                                          | veterin                                            | ario responsable :                                                                                                |                                                                      |
| 14. Date de collecte /<br>Fecha de la toma                                                                 | 14. Date de collecte /<br>Fecha de la toma de l'équipe de transfert donneurs (semenc embryonnaire / Nûmero del CCS l/dentificación del do (semen y embrion) |                                                  |                                                     |                                                    | 17. Race /<br>Raza                                                                                                | 18. Nb de paillettes /<br>Número de pajillas                         |
|                                                                                                    |                                                                                                    |                                                  |                                                     |                                                    |                                                                                                    |                                                                      |
| CR EMA JUIN19                                                                                              |                                                                                                    |                                                  |                                                     |                                                    |                                                                                                    | Page 1/4                                                             |

1. Cliquer sur cet onglet et sur la vision Instruction pour accéder au PDF et aux champs à renseigner du certificat sanitaire.

### 2. Le demandeur a dû remplir les champs bleutés qui le concernent.

La structure et les champs sont propres au modèle affiché. Les champs sont limités en nombre de caractères selon la taille des champs sur le PDF du certificat. En l'absence de place suffisante pour renseigner la totalité des informations demandées, le demandeur peut joindre une an nexe dans les documents à joindre avec les informations requises.

3. Il est possible d'ajouter une zone de texte ou bien de rayer certaines mentions sur le PDF.

L'adresse de l'expéditeur n'est pas pré-remplie par l'application et le numéro de SIRET renseigné dans l'onglet « Informations générales » n'est pas reporté dans le contenu du certificat.

### Les champs à renseigner dans les modèles de certificats en mode PDF ne se distinguent pas en fonction du profil.

A l'image de Exp@don 1, chaque utilisateur sera amené à remplir les parties qui le concernent.

| mbre total de duplicatas                                                                                                    | délivrés / Total number of de                                                                                                    | ivered duplicate                                                                                                    | 15 D                                                                                                    |                                                                                                    |                                                                                                    | CERTIFICAT SANITAIRE / CERTIFICADO SANITARIO Nº : FE-005-23-0011042                                                                                                    |
|----------------------------------------------------------------------------------------------------|----------------------------------------------------------------------------------------------------|----------------------------------------------------------------------------------------------------|----------------------------------------------------------------------------------------------------|----------------------------------------------------------------------------------------------------|----------------------------------------------------------------------------------------------------|----------------------------------------------------------------------------------------------------|
| MINISTÈRE DE L'AGRUCULTURE ET DE<br>L'ALIMENTATION<br>TO E L'AGRICULTURE<br>TO E L'ALIMENTATION<br>Certificat assuriation par la le oportación de embriense<br>Taniar de la constitución par la le oportación de embriense<br>Derificado assultario par la le oportación de embriense<br>Derificado assultario par la le oportación de embr                                                                                                    |                                                                                                    |                                                                                                    |                                                                                                    |                                                                                                    |                                                                                                    | PARTIE I: INFORMATIONS SANTARES / RAFTE II: INFORMACIÓN SANTARIA<br>Le vélérinaire officiel acoussigné certifie que la marchandiae décrite ci-dessus par la présent certi<br>santaire satisfait à totose les conditions santaires suiventes //<br>Carrielle con polis la promiticaire calentaria da manue: la objeto del presente certificado santa                                                                                                    |
| Égalité<br>Fratemité                                                                                                    |                                                                                                    | Certificado                                                                                                    | bovinos d                                                                                                    | para la exportaci<br>e Francia a Costi                                                                                                    | on de embriones<br>a Rica                                                                                                    | compre con couls na contracores semanas argumentes.                                                                                                    |
| PARTIE I : INFORM                                                                                                    | ATIONS COMMERCIALE                                                                                                    | 6   PARTE I: IN                                                                                                    | NFORMACION                                                                                                    | NES COMERCIALES                                                                                                    | :                                                                                                    | L PAYS D'ORIGINE / PAÍS DE ORIGEN                                                                                                    |
| 1. Nom et adresse de l                                                                                                    | reventent / Descripción d<br>l'expéditeur / Nombre y di                                                                                                    | e va carga<br>rección del rem                                                                                                    | nitente: 3. Ce                                                                                                    | ertificat/ Certificado N                                                                                                    | t.                                                                                                    | selon le Code sanitaire des animaux terrestres de l'OIE. I Francia, país de origen de las selos<br>encuentra oficialmente libre de fiebre añosa (sin vacunación) según el Código sanitario de los animales te<br>vel OIF.                                                                                                    |
|                                                                                                    |                                                                                                    |                                                                                                    | 4. AL                                                                                                    | torité compétente / A                                                                                                    | lutoridad competente:                                                                                                    | 2. La France, pays d'origine des embryons est indemne des maladies suivantes : dernatose no                                                                                                    |
|                                                                                                    | destination (                                                                                                    |                                                                                                    |                                                                                                    | AUTORITE VETERI<br>AUTORIDAD VETER                                                                                                    | NAIRE FRANCAISE                                                                                                    | contagleuse bovine, péripneumonie contagleuse bovine, fièvre de la Vallée du Rift. / Francia, pais de<br>de los embriones, está libre de las enfermedades siguientes: dermatosis nodular bovina, perineumonia con<br>bovina, fibre del Valle del Rift.                                                                                                    |
| Nombre y dirección o                                                                                                    | del destinatorio:                                                                                                    |                                                                                                    | certit                                                                                                    | fcación:<br>SERVICES VETERIP                                                                                                    | NAIRES FRANCAIS                                                                                                    |                                                                                                    |
| R Dava Karlaina (Cad                                                                                                    | n IRO) i Bala da asiasa iO                                                                                                    | teles (FO):                                                                                                    | S<br>7. Once do d                                                                                                    | ERVICIOS VETERIN                                                                                                    | ARIOS FRANCESES                                                                                                    | Les femelles donneuses ont séjourné au moins six (6) mois dans le pays où sont collectés les emb                                                                                                    |
| 8. Date et lieu d'exnéd                                                                                                    | FRANCE (FR)                                                                                                    | nedición:                                                                                                    | 9 Lieu de de                                                                                                    | COSTARICA                                                                                                    | (CR)                                                                                                    | Las hembras donadoras han permanecido al menos seis meses en el país donde se colectan los embriones.                                                                                                    |
| 10. Identification du m                                                                                                    | oven de transnort /                                                                                                    |                                                                                                    | 11 Mentifica                                                                                                    | tion du (des) containe                                                                                                    | eris) et du (des) scellé(s)                                                                                                    | Las hembras son nativas de hato oficialmente ilbre de las enfermedades siguientes:                                                                                                    |
| Identificación del m                                                                                                    | redio de transporte:                                                                                                    |                                                                                                    | nombre / Ide<br>(de los) preci                                                                                                    | ntificación del (de los<br>into(s) :                                                                                                    | i) contenedor(es) y del                                                                                                    | <ul> <li>a) indemne de tuberculose bovine / lbre de tuberculosis bovina;</li> <li>b) indemne de brucellose bovine / lbre de brucelosis bovina;</li> </ul>                                                                                                    |
| l) Identification de la                                                                                                    | marchandise / kis-tife-                                                                                                    | ción de la me                                                                                                    | rcancia                                                                                                    |                                                                                                    |                                                                                                    | <ul> <li>c) indemne de leucose bovine enzootique / libre de leucosis bovina enzoditca.</li> </ul>                                                                                                    |
| 12. Nom(s), adresse(<br>collecte / Nombre(s), o<br>plo el puesto de recog                                                                                                    | s) et numéro(s) d'agrém<br>dirección(es) y número(s)<br>ide :                                                                                                    | ent de l'équipe<br>de aprobación                                                                                                    | e de transfert<br>n del (del los)                                                                                                    | equipo(s) de transfe                                                                                                    | <li>E) etiou de la station de<br/>rencia embrionaria (CCS)</li>                                                                                                    | <ol> <li>Les donneuses sont issues de cheptel dans lequel aucun animal n'a présenté de signe clinic<br/>nhindrarchélie indectiouse bovine (IRIP) et de vulvovaginite pustialité infectiouse (IPV) depuis au moins<br/>avant la collecteur Las Mentas son návias de hato en d'cal, mignet armair presenté signo clinico de rinoir<br/>infecciosa bovine (IRIP) y de vuovinginits pustular infecciosa (IPV) durante al menos un año antenor a la recogo</li> </ol>                                                                                                    |
| 13. N° d'agrément du s                                                                                                    | vétérinaire responsable / /                                                                                                    | i" de autorizac                                                                                                    | sión del veterin                                                                                                    | ario responsable :                                                                                                    |                                                                                                    | 4. Les donneuses ne présentaisent aucun signe clinique de fièvre catarrhaie ovine (FCO) le jour de la c<br>des embryons, de plus <sup>2</sup> 1 Las hembras donantes no manifestaron ningún signo clinico de lengue azúl el di<br>colecta de los entriones. Además <sup>2</sup> :                                                                                                    |
| 14. Date de collecte /<br>Fecha de la toma                                                                                                    | 15. Numéro d'agrément<br>de l'équipe de transfert<br>embryonnaire /<br>Número del CCS                                                                                                    | 16. Identifi<br>donneurs (:<br>embry<br>Identificación                                                                                                    | lcation des<br>semence et<br>yons) /<br>n del donante                                                                                                    | 17. Race /<br>Raza                                                                                                    | 18. Nb de paillettes /<br>Número de pajilas                                                                                                    | a) Elles ont séjourné dans une exploitation protégie contre les vecteurs durant, au moins soltaur<br>jours précédant la collecte des embryons et y compris pendant la collecte / permanecieron<br>esploisour protegide contre vectores duranté,pri to menos, los 60 dies anteriores a la colecte<br>embriones, au como durante la recogide.                                                                                                    |
|                                                                                                    |                                                                                                    | (semen y e                                                                                                    | embriones)                                                                                                    |                                                                                                    |                                                                                                    | OU / OR<br>b) Elles on tés soumises, avec résultat négatif à un test sérologique pour la détection du goupe d<br>b a Fièrer Caterhale evine entre vingt-huit (28) et soltante (80) jours après la collecte des em<br>/ Diecen resultato negativo en una prueba serológica para la détección de antouepos contro el op<br>viuxo de la lengue azú a la que diecen contretiste entre 29 / 00 días después de la colocidar de cambro<br>entre da la lengue de controlettes entre 29 / 00 días después de la colocidar de cambro                                                                                                    |
|                                                                                                    |                                                                                                    |                                                                                                    |                                                                                                    |                                                                                                    |                                                                                                    | Rayer les options non pertinentes / Tachar las opciones que no aplican                                                                                                    |
|                                                                                                    |                                                                                                    |                                                                                                    | _                                                                                                    |                                                                                                    |                                                                                                    |                                                                                                    |
|                                                                                                    |                                                                                                    |                                                                                                    |                                                                                                    |                                                                                                    | Page 1/4                                                                                                    |                                                                                                    |
| 00/08                                                                                                    | CERTIFICAT SANITAIRE / (                                                                                                    | CERTIFICADO S                                                                                                    | BANIZARIO N* :                                                                                                    | Ph. (1) (1) (1)                                                                                                    | Page 1/4                                                                                                    |                                                                                                    |
| CU / OR<br>c) Elles ont<br>dechantilio<br>identificaci<br>embriones                                                                                                    | CERTIFICAT SANITAIRE / (<br>été soumises avec ré<br>n de sang pris le jour de<br>n de lagente que e efec                                                                                                    | CERTIFICADO S<br>suitat négatif<br>la collecte de<br>tuo a partir de i                                                                                                    | IANITARION" :<br>f à un test i<br>s émbryons /<br>une muestra d                                                                                                    | d'Identification de<br>Dieron resultado neg<br>le sangre, tomada el                                                                                                    | Page 1/4                                                                                                    | CERTIFICIT SANTARE / CERTIFICADO SANTARIO Y :<br>N. TRAMERICAT TRANSPORTE<br>Las embryos detables a spondente añverta fave transportes dans las conditions d'hypites,<br>embrous scelle de centre de collecte ou de toccadas pages pages i puest la una de las de transportes<br>embrous acabitados a spondente añverta de condicadas pages pages i puest la una de las de toccadas estas<br>embrous acabitados estas de collecte ou de toccadas pages pages i puest la una de las de toccadas estas<br>embrous acabitados estas poste dense añor atranspondes dans las estas conditiones d'hypites,<br>embrous acabitados estas de collecte ou de toccadas pages pages i puest la una de las de toccadas de las de las de las de toccadas de las de las d                                                             |
| OU / OR<br>c) Elles ont<br>dentificaci<br>embriding<br>status e qu'elles del<br>collecte des embri                                                                                                    | CERTIFICAT SANITAIRE / (<br>été soumises avec ré<br>n de sang pris le jour de<br>n del sante que se efec-<br>cont été examinées par l<br>alent en bon état de sa                                                                                                    | CERTIFICADO S<br>suitat négatif<br>la collecte de<br>tuo a partir de s<br>e vétérinaire s<br>té et ne mon<br>antés han si                                                                                                    | LANITARIO N° :<br>s embryons /<br>una muestra d<br>responsable o<br>traiant pas d<br>o examisado                                                                                                    | Fidentification de<br>Deron resultado neg<br>le sangre, tomade el<br>de Téquipe de collec<br>e signes de matide<br>s cinicamente con                                                                                                    | Page 1/4<br>Pagent à partir d'un<br>ativo de luna pruede de<br>ativo de luna pruede de<br>de des embryons qui<br>les au moment de la<br>de Médico Verenrario                                                                                                    | CERTIFICAT INVESTIGATE ( CERTIFICADO SAVERIDO Y )<br>M. TENARDORT, TRANSFORME<br>Las entroporte atestidade a functionada da esta presentada da esta conditione d'Applicate,<br>entroporte atestidade a esta conductado a esta da esta conditione de Applicate,<br>entroporte atestidade da esta da esta de esta de esta de                                                                       |
| OU / OR<br>C Elles ont<br>dentificas<br>embricas<br>5. Les donneuses<br>attaste qu'elles del<br>collecte des embr<br>raikd y sin signos de                                                                                                    | CERTIFICAT SANITABLE /<br>448 soumises avec ri-<br>on de agente que se efec-<br>on de agente que se efec-<br>on de sans pris la jour de<br>on de se senso de se de sanitable de recogido de en<br>contrato de recogido de en-<br>cententes de acompanya de acompanya de la companya<br>de informádida e acompanya de companya de la companya<br>de informádida e acompanya de companya de la companya<br>de informádida e acompanya de la companya de la companya<br>de informádida e acompanya de la companya de la company                                                                                                    | SUITAT négatif<br>la collecte de<br>tuo a partir de r<br>e vétérinaire n<br>té et ne mon<br>antes han si<br>briones, quien<br>to de la colecta                                                                                                    | SANITARIO N° :<br>1 à un test i<br>una muestra d<br>responsable<br>trataent pas<br>colice cuertes<br>p                                                                                                    | d'identification de l<br>Dieron reautado neg<br>le sangre, tomada el<br>de l'équipe de collec<br>le signes de malad<br>s Cinicamente por<br>te encontraban en l                                                                                                    | Page 14<br>Tagent à partir d'un<br>state en une puebe de<br>la de soleta de se<br>te des embryons qui<br>les au mement de la<br>d'Addoc Vertreira de<br>tendes activités au                                                                                                    | CENTRIACE SMATLANE ( CENTRICLOO SMATLANO Y )<br>M. TRANSPORT / TRANSPORTE<br>Les embryone detables a procession debute there transportes dans he conditions (Frigilians,<br>subt et able to the start of the start of the start of the transportes dans he conditions (Frigilians,<br>subt et able to the start of the start of t                                                                       |
| OU / OR<br>( Elies on<br>chantillo<br>embriones<br>6. Les donneuses<br>salud y en signo di<br>salud y en signo<br>el Les donneuses<br>spris is collecto<br>embryons de bita<br>emrestres de l'OE<br>embryons de bita                                                                                                    | CERTIFICAT SANITARE / (<br>646 soumises avec ré<br>n de sang pris la jours<br>lo del agento que de de<br>or del agento que de de<br>son de de agento que de de<br>son de de agento que de<br>son de de agento que de<br>son de de agento de de<br>son de de agento de<br>son de de agento de<br>son de agento de<br>son de agento de<br>son de agento de<br>son de agento de<br>son de<br>son de agento de<br>son de<br>son d | DERTIFICADO S<br>suitat négatif<br>la collecte de<br>tuo a partir de r<br>le vidérinalire a<br>tribé et de mon<br>to de la colecta<br>c résultat nég<br>mité a vac cles<br>nécesta el do s<br>ociecta de los colecta                                                                                                    | LANIZARIO N° :<br>s embryons /<br>responsable o<br>tratainel pas o<br>do examinado<br>c enfica que a<br>patif, à des ég<br>recommandat<br>de des embryone, co                                                                                                    | Eldentification de<br>l'identification de<br>le cangre, tomade el<br>de l'équipe de colle-<br>le stopres de matido<br>Le encontraban en i<br>breuves diagnostigu<br>preuves diagnostigu<br>fors du Cole samb<br>preuves diagnostigu<br>nes donartes fuerro<br>nes donartes fuerro<br>nes donartes fuerro<br>nes donartes fuerro<br>nes donartes fuerro                                                                                                    | Page 14<br>Page 14<br>Pagent à partir d'un<br>dis de la coècet de co<br>dra de la coècet de co<br>dra de la coècet de co<br>dra de la coècet de co<br>dra de la coècet de co<br>de des coècet de co<br>de de coècet de co<br>de de de de de de de de de de de de de d                                                                                                    | CRETPEAT MATANE I CRETPECAD MATANESE<br>// TAMARPORT / TRANSPORTE<br>M. TAMARPORT / TRANSPORTE<br>M. Sentoyous detables à l'expeription delvest des transportes dans les conditions d'Applies et<br>entroiser debutes a superson della del la conditiona d'Applies et<br>debutes a superson della della supersona della della della della della della<br>M. CEMENLAGE ET DEMPRATION / CREALLE E CRETTECACOP<br>1. Const del Ren difficultement escalar / Bran della della                                                              |
| OU / OR<br>C Elies ont<br>charatilitic<br>embriones<br>attaste qu'elles det<br>attaste qu'elles det<br>attaste qu'elles det<br>attaste qu'elles det<br>attaste qu'elles det<br>attaste qu'elles de<br>attaste qu'elles de<br>attaste qu'elles de<br>attaste de l'OE<br>embryons de bilar<br>embryons de bilar<br>embr                                                                                                    | CERTIFICAT SANTARE / /<br>464 soumbes sever fri<br>655 soump of the sever fri<br>656 soumbes sever fri<br>656 soumbes, per sever<br>166 soumbes, per soumbes, per soumbes<br>166 soumbes, and sever<br>166 soumbes, and sever<br>166 soumbes, and sever<br>166 soumbes, and sever<br>166 soumbes, and sever<br>166 soumbes, and sever<br>166 southes, per southes, per<br>166 southes, per<br>166 southes, and sever<br>166 southes, and sever<br>166 southes,                                                                                                    | ZERTIFICADO S<br>suitat négatifi<br>a collecte de<br>tuo a partir de i<br>e vétérinaire a<br>tité et ne mon<br>antes han as<br>bioriones, quien<br>bioriones, quien<br>to de la colecta<br>consultat néga<br>hité avec les a<br>la consultat néga<br>hité avec les a<br>la consultat néga<br>hité avec les a<br>la consultat néga<br>hité avec les a<br>la consultat néga<br>hité avec les a<br>la consultat néga<br>hité avec les a<br>la consultat néga<br>hité avec les a<br>la consultat néga<br>hité avec les a<br>la consultat néga<br>hité avec les a<br>la consultat néga<br>hité avec les a<br>la consultat néga<br>hité avec les a<br>la consultat néga<br>hité avec les a<br>la consultat néga<br>hité avec les a<br>la consultat négatificat<br>hité avec les a<br>la consultat négatificat<br>hité avec les a<br>la consultat<br>hité avec les a<br>la consultat<br>hité avec les a                                                                                                    | LANIZARIO N° :<br>1 à un test i<br>sembryons, test<br>responsable<br>centifica que<br>patif, à des ég<br>recommandat<br>entrines, continues, con<br>si / Las hences,<br>test / Las hences,<br>test / Las hence                                                                                                    | Fidestification de<br>Dienon resultado neg<br>de sangre, tomade el<br>de l'activita de catalita<br>sa cinicamente por<br>se encontratan en i<br>de encontratan en el<br>presente desponsa de la catalita<br>fonse sú codo subst<br>porte borris el re-<br>maladora negativita.                                                                                                    | Page 14<br>Tagent à partir d'un<br>nitre en los puede du<br>tatte en los puede du<br>tatte en los puede du<br>tatte en los puede du<br>tatte en los puede du<br>tatte en los puedes du<br>tatte en los puedes du<br>tatt                                                                                                    | CRETENCE SMETARE I CENTRICICO SMETARO Y:<br>CRETENCE SMETARE I CENTRICICO SMETARO Y:<br>M.TEMERIONI / TRANSPORTE<br>M. TEMERIONI / TRANSPORTE<br>M. TEMERIONI / TEMERIONI / TEMERIO |
| OU/OR<br>Class on<br>Class on | CERTIFICAT SANTARE / /<br>444 soumbers rever fr<br>is sang pris by pur de<br>on del apott que a elec-<br>cont del apott que a elec-<br>inded de axaminées par el<br>adottado el a contratos, pues<br>adottado el ano el<br>adottado el ano el<br>adottado el ano el<br>adottado el<br>adottado<br>el<br>adottado el<br>adottado<br>el<br>adottado el<br>adottado<br>el<br>adottado<br>el<br>adottado<br>el<br>adottado<br>el<br>adottado<br>el<br>adottado<br>el<br>adottado<br>el<br>adottado<br>el<br>adottado<br>el<br>adottado<br>el<br>adottado<br>el<br>adottado<br>el<br>adottado<br>el<br>adottado<br>el<br>adottado<br>el<br>adottadottados<br>el<br>adottadottados<br>el<br>adottadottadottados<br>el<br>adottadottados<br>el<br>adottadottadottadottadottadottadottadot                                                                                                    | 2ERTIFICADO S<br>sultat négatif<br>la collecta de<br>luo a partir de r<br>la vétérinaire et<br>la vétérinaire et<br>la v                                                                                                    | ANITARIO N° :<br>à un test i<br>sembryons /<br>una muestra d<br>trasponsable i<br>trasponsable i<br>trasponsable o<br>trasponsable o<br>partit, à des égreson<br>embryones, co<br>recommanda é / Las henry<br>embryones, co<br>recommanda des des<br>embryones, co<br>recommanda des<br>embryones, co<br>recommanda des<br>embryones, co<br>embryones, co                                                                                                    | Thismification de<br>Concentrations de<br>La concentration de<br>estates en<br>de Téclupe de activité<br>estates de malada<br>estates de malada<br>estates de malada<br>estates de malada<br>estates de<br>de activité de<br>estates de malada<br>estates de<br>de<br>de activité de<br>de<br>de<br>de<br>de<br>de<br>de<br>de<br>de<br>de                                                                                                    | Page 14<br>Tagent à partir d'un<br>atrice en los practs de<br>la de concerner de<br>la de concerner de<br>al Mador Uniertano<br>che de concerner de<br>al Mador Uniertano<br>de concerner de<br>la de concerner de<br>la de concer                                                                                 | CERTENCE MARTINE / CERTENCION SAMPANOFY  CITAL CONTRACTORY  CITAL CONTRACTORY  CITAL CON                                                                            |
| OU/OR<br>Class on<br>schartform<br>activity<br>schartform<br>reported<br>schartform<br>reported<br>schartform<br>schartform<br>reported<br>schartform<br>schartform<br>reported<br>schartform<br>reported<br>schartform<br>schartform<br>schar                                                            | CERTIFICAT SANTANE ( /<br>464 sourchises since (<br>50 of our agents our service)<br>50 of our agents our service<br>50 of 64 sourchises part<br>services our control of the<br>adent our for agents our services<br>5 services our control our services<br>5 services our control our services<br>5 services our control our services<br>5 services our control our services<br>5 services our services<br>5 services<br>5 services<br>5 services<br>5 se                                                                                                    | ERTIFICADO S<br>suitat négatif<br>la collecta de<br>luo a partir de<br>té etérinaire na<br>antes han suita<br>prise autoritat nég<br>normanipulatos<br>colecto de los<br>accessions de los<br>accessions<br>accessions de los<br>accessions de los<br>accessions<br>accessions de los<br>accessions                                                                                                    | ANTARIO N° :<br>f à un test d<br>s embryces /<br>una muetra d<br>responsable<br>intraient pas<br>cettor des égre<br>partit, à des égre<br>recommande<br>té des embry<br>embry<br>e | Triterification de<br>Concorrectado registra<br>La concentración de<br>de tripelado de activitado<br>de tripelado de<br>as de accorditation en La<br>de concentración de<br>de la decorditación en<br>de la decorditación en<br>de la decorditación en<br>de la decorditación de<br>de la decorditación de<br>de<br>de la decorditación de<br>de<br>de<br>de la decorditación de<br>de<br>de<br>de<br>de<br>de<br>de<br>de<br>de<br>de                                                                                                    | Page 14<br>Tagent A partit d'un<br>de la constance de la<br>de de la constance de la<br>de de la constance de la<br>de de la constance de la<br>de de la constance de la<br>de de la constance de la<br>de de la constance de la<br>de la constance de la<br>de la constance de la<br>de la constance de la<br>de la constance de la<br>de la constance de la const<br>es autor, anonder et<br>de la constance de la const<br>es autor, anonder et<br>de la constance de la const<br>es autor, anonder et<br>de la constance de la const<br>es autor, anonder et<br>es autor, anonder et<br>estance de la const<br>es autor, anonder et<br>estance de la const<br>estance de la const<br>esta                                                                                                   | CETTERIA MATTERI / CETTERIAD SAFETARY  CETTERIA MATTERIA / CETTERIAD SAFETARY  CETTERIA MATTERIA / CETTERIAD SAFETARY  CETTERIA MATTERIAL / CETTERIAD SAFETARY  CETTERIA MATTERIAL / CETTERIAD / CETTERIAD / CETTERIAD SAFETARY  CETTERIA MATTERIAL / CETTERIAD / CETTERIAD / C                                                                            |
| OU/ OR     Construction     Construction     Consendee     Construction     Construction     Constructi                                                                                                    | CENTRICIT SWATCHE (<br>4) A countries proc of<br>of a samp trans to proc of<br>on a samp trans to proc of<br>one of the samp trans to an of<br>one of the samples of the samples of<br>the samples of the samples of the<br>samples of the samples of the samples<br>of the samples of the samples of<br>production of the samples of the<br>production of the samples of the<br>production of the samples of the<br>production of the samples of the<br>production of the samples of the<br>production of the samples of the<br>production of the samples of the<br>production of the samples of the sample<br>of the samples of the samples of the<br>production of the samples of the sample<br>of the samples of the samples of the<br>production of the samples of the samples<br>of the samples of the samples of the samples<br>of the samples of the samples of the samples of the samples<br>of the samples of the samples of the samples of the samples<br>of the samples of the samples of the samples of the samples<br>of the samples of the samples of the samples of the samples<br>of the samples of the samples of the samples of the samples<br>of the samples of the samples of the samples of the samples of the samples<br>of the samples of the samples                                                                                                    | DERTIFICADO S<br>suitat négatifi<br>la collecte de<br>la collecte de<br>la collecte de<br>la collecte de<br>la collecte de<br>la collecte de<br>la collecte<br>la collecte<br>la col | ANTZARON*:<br>A un test o<br>s embryons /<br>um amostato<br>responsable<br>trasant pas o<br>do examinado<br>confica que<br>solar / as se<br>recommandado<br>to de se<br>solar / as se<br>recommandado<br>to de se<br>solar / as se<br>recommandado<br>to de se<br>solar / as se<br>solar / as se<br>solar /                                                                                                    | Tridentification de<br>Diecon resultato regione<br>anyon, tomade de<br>singen, tomade de<br>singen, tomade de<br>singen, de manage<br>singen, de manage<br>singen, de manage<br>autoritation de<br>singen, de<br>singen, d | Page 15<br>Fragent à parte d'un<br>de la lo contra des<br>de la lo contra des<br>de la lo contra des<br>de la lo contra des<br>de la lo contra des<br>de la lo contra des<br>de la lo contra des<br>de la localitationes<br>de avectores de la Contra<br>de la Contra de la localitationes<br>de avectores de la Contra<br>de la Contra de la localitationes<br>de la contra de la contra de la contra<br>de la contra de la contra de la contra<br>de la contra de la contra de la contra<br>de la contra de la contra de la contra<br>de la contra de la contra de la contra<br>de la contra de la contra de la contra<br>de la contra de la contra de la contra<br>de la contra de la contra de la contra<br>de la contra de la contra de la contra de la contra de la contra de<br>de la contra de la contra de la c                                                                                                    | CRETERAT MATTARE I CRETERCOO MATTARO F:                                                                                                    |
| OUT OR<br>Characteristic<br>Constructions<br>Constructions<br>Construction                                                                                                    | CENTRICAT MARTINE ( /<br>468 Examples perc rel<br>169 Examples perc rel<br>169 Examples perc rel<br>169 Examples perc rel<br>169 Examples percent<br>169 Examples percent<br>169 Examples per                                                                                                    | ERTIFICADO S<br>suitas nelgatif<br>la collecta de<br>ho a partir de<br>tel esta partir de<br>la collecta de<br>la collecta de las<br>bornes, quieta<br>bornes, quieta                                                                                                    | LANTARON "  A un test   A un test   A un t                                                                                                    | Tridentification de<br>Descriterations de la<br>Descriteration de la<br>descriteration de la<br>descriteration de la                                                                                                    | Page 15<br>Tapped A particular<br>table on control and table<br>of the second and table<br>of the second                                                                                                    | CUERTICAL MARINE I CUERTICO DUMUNOS    CUERTICAL MARINE I CUERTICO DUMUNOS     CUERTICAL MARINE I CUERTICO DUMUNOS      CUERTICAL MARINE I CUERTICO DUMUNOS                                                                                                    |
| OUI/01     Standard     Standard     St                                                                                                    | CENTRAL MATANE ( /<br>Mataneous and a second a second a se                                                                                                    | EXTENSION OF THE SECTION OF THE SECT                                                                                                    | LANTANO Nº :<br>I à un test a<br>embryons dals est<br>embryons dals est<br>embryons dals est<br>est<br>est<br>est<br>est<br>est<br>est<br>est                                                                                                    | Theorem and the second second se                                                                                                    | Page 14<br>Frager, 1, a porte d'une<br>de la la contra de la<br>el contra de la la contra de la<br>el contra de la la contra de la<br>el decisión de la la contra de la<br>el decisión de la la contra de la<br>el decisión de la la la la la la la la la la la la la                                                                                                    | CRETERIA INTERIO CONTRACTOR  CRETERIA INTERIO CONTRACTOR  CRETERIA INTERIO CONTRACTOR  CRETERIA INTERIORI CRETERIA INTERIORI INTERIORI INTERIO INTERIORI INTERIO INTERIORI INTERIO INTERIO IN                                                                            |
| OUION     OUION     OUION     OLION     OLION      OLION     OLION     OLION     OLION     OLION     OLION      OLION     OLION      OLION      OLI                                                                                                    | CENTRICAT MARTINE ( /<br>464 southise area: ( /<br>464 southise area: ( /<br>464 southise area: ( /<br>464 southise area: ( /<br>464 southise area: ( /<br>464 southise) ( /<br>464 southise) ( /                                                                                                    | EXPERIENCE S S S S S S S S S S S S S S S S S S S                                                                                                    | A un test i     A un test i     A un test i     A un test i     A un test i     A un test i     A un test i     A un test i     A un test i     A un test i     A un test     A un test     A un test     A un     A un     A u                                                                                                    | ristensficution de la<br>Comon resultado registe<br>anyo como como como como como como como co                                                                                                    | Page 15 Figure 1 a partir d'un  figure 1 a partir d'un  figure 1 a partir d'un                                                                                                    | CUERTICUS MATTINES CONTRACTORS OF AUTOMATION  CUERTICUS MATTINES CONTRACTORS  CUENCICAL VERTICAL CONTRACTORS  CUENCICAL VERTICAL VERTICAL  CUENCICAL VERTICAL VERTICAL  CUENCICAL VERTICAL VERTICAL  CUENCICAL VERTICAL VERTICAL  CUENCICAL VERTICAL VERTICAL  CUENCICAL VERTICAL VERTICAL  CUENCICAL VERTICAL VERTICAL CONTRACTORS  CUENCICAL VERTICAL VERTICAL VERTICAL CONTRACTORS  CUENCICAL VERTICAL VERTICAL VERTICAL VERTICAL CONTRACTORS  CUENCICAL VERTICAL VERTICAL VERTICAL VERTICAL CONTRACTORS  CUENCICAL VERTICAL VERTICAL VERTICAL VERTICAL CONTRACTORS  CUENCICAL VERTICAL VERTICAL VERTICAL VERTICAL CONTRACTORS  CUENCICAL VERTICAL VERT                                                                            |
| OUI/01     Standard     Standard     St                                                                                                    | CENTRAL MATLANE ( /<br>All southing are: di-<br>dia southing are di-<br>control and an all and all and all and all<br>and all and all and all and all and all and all and all and all<br>and all and all and al                                                                                                    | EXEMPTICADO 20<br>subitit indiget of the second second secon                                                                                                    | AutoSAND ****<br>1 a un test methods and automation of the semigrant of the semigrant of the                                                                                                    | relations de la colta<br>de construction de la colta<br>de la construcción de la colta<br>de la construcción de la colta<br>de la construcción de la colta<br>de la construcción de la colta<br>de la construcción de la colta<br>de la construcción de la colta<br>de la construcción de la colta<br>de la construcción de la colta<br>de la construcción de la colta<br>de la colta de la colta<br>de la colta de la colta<br>de la                                                                                                    | Page 15<br>Frigues 1, a porte after<br>of the the control costs<br>of the the control costs<br>of the the control costs<br>of the costs of the costs<br>of the costs<br>of | CUETERS INVERSE INTERNET  CUETERS INVERSE INTERNET  CUETERS INTERNET  CUETERS INVERSE INTERNET  CUETERS INTERNET  CUETERS INTERNET  CUETERS INTERNET  CUETERS INTERNET  CUETERS INTERNET  CUETERS INTERNET  CUETERS INTERNET  CUETERS  CUETERS                                                                              |

### Légende :

Rectangle vert = Champs de la responsabilité de la DD

Rectangle orange = Champs à remplir par le demandeur

(1) Le demandeur ne doit remplir que les champs qui le concernent. Il n'y a pas de contrôle des saisies.

### Onglet - Documents à joindre

Si des annexes sont jointes à la demande au format PDF, le numéro de la demande de certificat est automatiquement reporté sur le document.

Les annexes sont donc à imprimer et à tamponner par vos soins. Une signature doit y être également apposée par le signataire au même titre que le certificat papier.

Module Certificat - Services Déconcentrés

## **Onglet - Documents à joindre - SD**

| Demande de certificat          |                                  | 1                        |                       |                     |  |
|--------------------------------|----------------------------------|--------------------------|-----------------------|---------------------|--|
| Informations Générales         | CN PL SEP 06                     | Documents à joindre      | Agro                  | éments              |  |
| Pièces jointes liées au couple | e Pays Marchandise               |                          | 7a 7b                 | 2                   |  |
| Attestation du producteur *    | Télécharger le modèle vierge     | 0 document ajouté        | $\times$              | Ajouter un document |  |
| Déclaration sur l'honneur *    | Télécharger le modèle vierge     | 2 documents ajoutés      | $\times$              | Ajouter un document |  |
| Autres documents liés à l'in   | struction et annexes du certific | 2<br>Ajouter un document |                       | 99                  |  |
| 3<br>Annexe annexe             |                                  | 4<br>Télecharger Mod     | 5 6<br>smer Supprimer | 7a 7b<br>× <        |  |
| Instruction vcbcnvbbcvn        |                                  | Télécharger Moc          | difier Supprimer      | $\mathbf{x}$        |  |

- 1. Cliquer sur cet onglet pour accéder aux documents joints à la demande par l'opérateur/demandeur.
- 2. Cliquer sur ce bouton afin d'ajouter un document si nécessaire.
- 3. Indique le type de pièce jointe.
- 4. Cliquer sur ce bouton pour télécharger et vérifier la pièce jointe.
- 5. Cliquer sur ce bouton pour modifier le libellé de la pièce jointe.
- 6. Cliquer sur ce bouton pour **supprimer** la pièce jointe.
- 7a. Cliquer sur ce bouton pour refuser les pièces jointes ajoutées par le demandeur.

7b. Cliquer sur ce bouton pour accepter les pièces jointes ajoutées par le demandeur dans son formulaire correspondant au certificat. Cette action est nécessaire pour valider une conclusion à l'instruction comme "favorable". Un message d'erreur apparaitra si les pièces jointes ne sont pas acceptées et que l'instruction est "favorable".

Si des annexes sont jointes à la demande au format PDF, le numéro de la demande de certificat est automatiquement reporté sur les documents.

Les annexes sont donc à imprimer et à tamponner par vos soins. Une signature doit y être également apposée par le signataire au même titre que le certificat papier.

Pour en savoir plus sur les pièces obligatoires à joindre par les services officiels :

Ajout de pièces jointes liées au couple Pays-Marchandise

Ajout d'autres documents liés à l'instruction et annexes

## Ajout de pièces jointes liées au couple Pays-Marchandise

Pour le cas des pièces jointes liées au couple Pays-Marchandise, intégrées par l'opérateur dans la rubrique correspondante ("Pièces jointes liées au CPM")

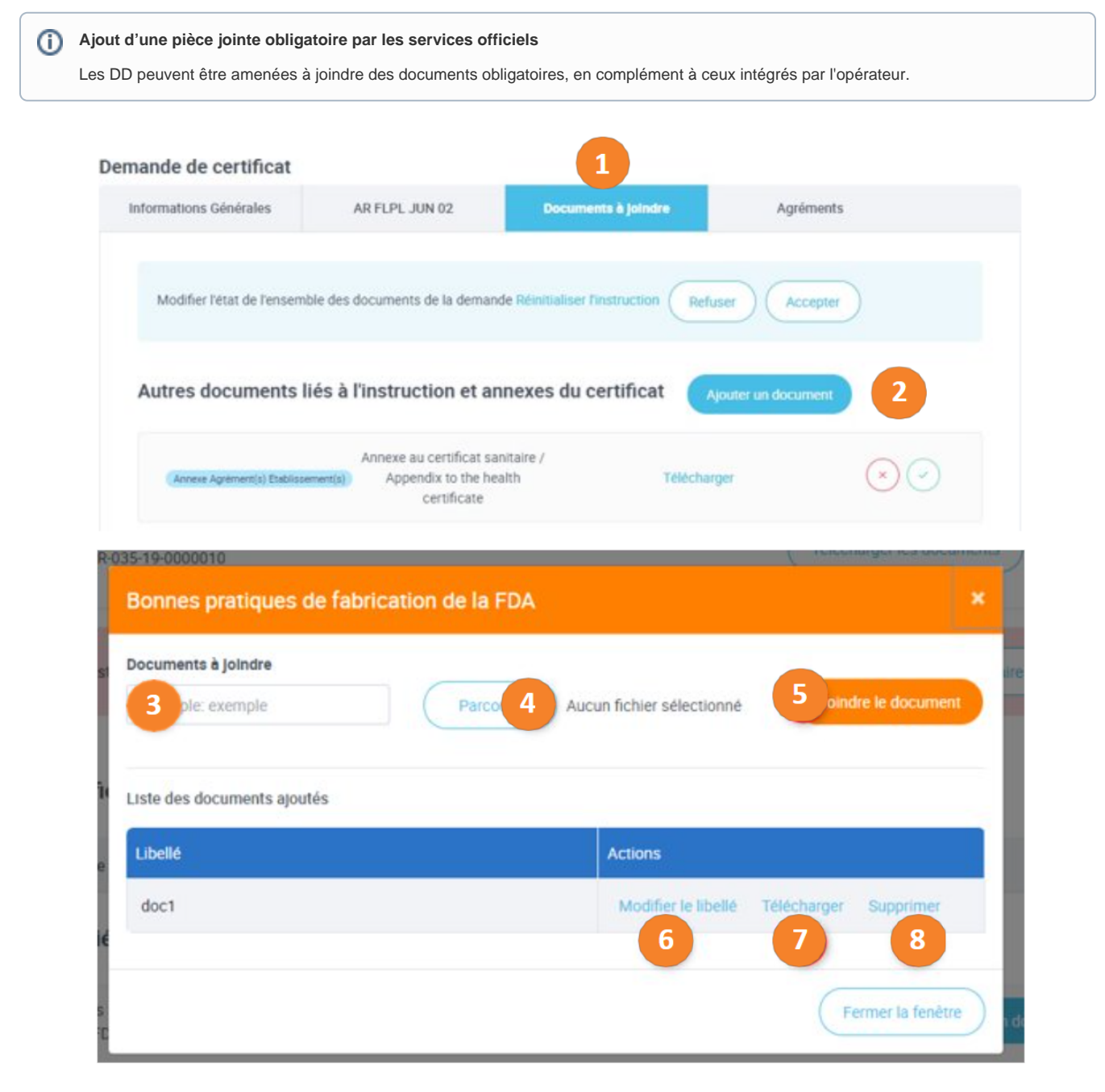

- 1. Cliquer sur cet onglet pour accéder aux documents joints à la demande.
- 2. Cliquer afin d'ajouter un document lié au CPM si nécessaire. Ce bouton déclenche l'ouverture d'une fenêtre pop-up.
- 3. Saisir le nom du document à joindre.
- 4. Lancer la recherche et sélectionner le document à joindre.
- 5. Joindre le document sélectionné.
- 6. Cliquer sur ce bouton pour modifier le libellé du document.
- 7. Cliquer sur ce bouton pour télécharger le document joint.
- 8. Cliquer sur ce bouton pour supprimer le document joint.

Cliquer sur le bouton

## Ajout d'autres documents liés à l'instruction et annexes

Pour le cas d'autres documents liés à l'instruction et annexes, intégrées par l'opérateur dans la rubrique correspondante ("Autres documents liés...")

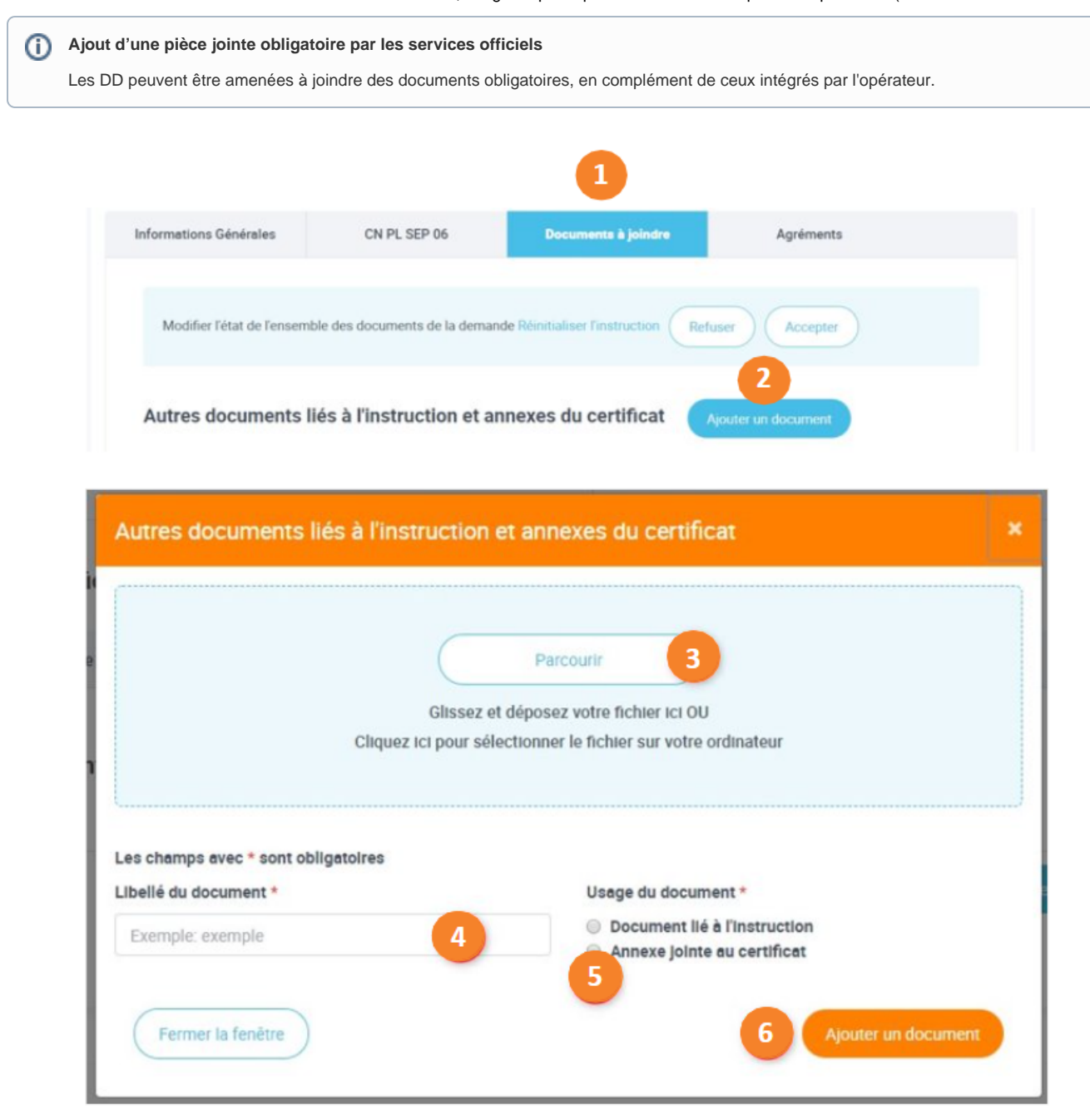

- 1. Cliquer sur cet onglet pour accéder aux documents joints à la demande.
- 2. Cliquer afin d'ajouter un document lié au CPM si nécessaire. Ce bouton déclenche l'ouverture d'une fenêtre pop-up.
- 3. Lancer la recherche et sélectionner le document à joindre.
- 4. Saisir le libellé du document joint.
- 5. Sélectionner l'usage du document.
- 6. Cliquer sur ce bouton pour ajouter le fichier sélectionné à la demande.

|                       | Fermer la fenêtre | )               |   |                                |
|-----------------------|-------------------|-----------------|---|--------------------------------|
| Cliquer sur le bouton |                   | ou sur la croix | × | pour fermer la fenêtre pop-up. |

## **Décision finale d'instruction - SD**

| Saisie de la demande<br>Numéro du certificat : f                      | Télécharger les documents                                  | Imprimer les documents                                             |                                        | Statut : En instruction |
|-----------------------------------------------------------------------|------------------------------------------------------------|--------------------------------------------------------------------|----------------------------------------|-------------------------|
| Au moins un modèle sur lequel est b                                   | basée la demande a évolué. Veuillez vérifier les modifica  | tions apportées avant de conclure l'instruction                    | n.                                     |                         |
| Conclusion de l'instruction :                                         | Sélectionnez une conclusion                                | Service déconcentré d'instruction :                                | DDPP VAL DE MARNE                      |                         |
| Echanges Internes : •                                                 |                                                            | Mode de délivrance du certificat :<br>Information complémentaire : | Remise en main propre<br>export rungis | ~                       |
| État de l'inspection physique :                                       | Sélectionnez un état                                       | ✓ Afficher plus d'informations                                     |                                        |                         |
| <ul> <li>Afficher plus d'informations sur l</li> </ul>                | Inspection physique                                        |                                                                    |                                        |                         |
| Date de l'inspection physique :<br>Inspection physique réalisée par : | 4 O Formal incorrect "j/mm/sase" attendu                   |                                                                    |                                        |                         |
| Type de procédure :                                                   | Procédure dérogatoire (IHS)<br>Déposer le certificat signé | 7                                                                  |                                        |                         |

- 1. Choisir à partir du menu déroulant la "conclusion de l'instruction" : Favorable / Défavorable / Demande de complément. En fonction de la conclusion choisie, le statut de la demande changera après l'enregistrement.
- 2. Renseigner des commentaires sur la demande. Ces commentaires sont visibles uniquement par les agents instructeurs, assistants et signataires.
- 3. Choisir à partir du menu déroulant l'état de l'inspection physique si nécessaire : Non-réalisée, Réalisée Conforme, Réalisée Non conforme.
- 4. Saisir la date de l'inspection physique éventuelle.
- 5. Saisir le nom de la personne ayant inspecté la marchandise.
- 6. Certaines informations (IHS Informations Hors Signature) ne peuvent être disponibles pour les opérateurs, qu'au moment de l'expédition.
- 7. Cliquer pour déposer le certificat signé.

Pour plus d'information sur la procédure IHS, veuillez consulter la fiche pratique dédiée.

Par ailleurs, vous pouvez cocher cette case et renvoyer la demande aux opérateurs afin qu'ils renseignent ces informations ou cocher la case, signer la demande et les laisser remplir ultérieurement.

| Saisie de la demande<br>Numéro du certificat : f | 10<br>Télécharger les documents                           | Statut : En                                              | n instruction |
|--------------------------------------------------|-----------------------------------------------------------|----------------------------------------------------------|---------------|
| Au moins un modèle sur lequel est l              | basée la demande a évolué. Veuillez vérifier les modifica | tions apportées avant de conclure l'instruction.         |               |
| Conclusion de l'instruction :                    | Sélectionnez une conclusion 🗸                             | Service déconcentré d'Instruction : DDPP VAL DE MARNE    |               |
| Echanges Internes : 0                            |                                                           | Mode de déllvrance du certificat : Remise en main propre | -             |
|                                                  |                                                           | Information complémentaire : 9 export rungis             | •             |
| État de l'inspection physique :                  | Sélectionnez un état 🗸                                    | ✓ Afficher plus d'informations                           |               |
| ▲ Afficher plus d'informations sur               | l'inspection physique                                     |                                                          |               |
| Date de l'inspection physique :                  | Pormat incorrect: ]j/mm/aaaa' attendu                     |                                                          |               |
| inspection physique realisee par :               |                                                           |                                                          |               |
| Type de procédure : •                            | Procédure dérogatoire (IHS)                               |                                                          |               |
| Certificat signé : 🧕                             | Déposer le certificat signé                               |                                                          |               |

8. Sélectionner un **mode de délivrance du certificat** à partir du menu déroulant si vous souhaitez choisir un mode différent de celui initialement sélectionné par le demandeur.

9. Indiquer les informations complémentaires.

10. Cliquer sur le bouton "Télécharger les documents" afin de télécharger l'ensemble de la demande de certificat au format PDF. Le certificat se téléchargera sous fichier.zip qui contiendra plusieurs documents PDF, en fonction du nombre d'annexes et attestations complémentaires.

La signature dématérialisée du certificat sanitaire n'est pas possible à ce jour dans l'outil.

Vous devez donc 1. Ouvrir le fichier enregistré automatiquement sur l'ordinateur et 2. Imprimer le certificat pour signature du vétérinaire.

Zoom sur les états d'instruction

Favorable : Si la conclusion de l'instruction est "Favorable", la demande passe au statut "validé.

La demande doit encore être finalisée par l'intervention du signataire pour passer au statut "Signé".

Demande de complément : Si la conclusion de l'instruction est "Demande de complément", l'instructeur doit impérativement saisir un motif et u n commentaire et la demande passe au statut "retour au demandeur".

Envoi d'une notification au demandeur (précisant le motif), avec copie à la BAL fonctionnelle du service instructeur.

Défavorable : Si la conclusion de l'instruction est "Défavorable", l'instructeur doit impérativement saisir un motif et un commentaire et la demande passe au statut "refusé".

Envoi d'une notification au demandeur (précisant le motif), valant courrier officiel, avec copie à la BAL fonctionnelle du service instructeur.

Cette conclusion est définitive et clôt la demande une fois pour toutes; le signataire ne peut pas revenir sur cette décision. L'opérateur doit créer un nouvelle demande s'il le souhaite.

## Changer de profil - SD

Passer du rôle Instructeur à Signataire (pour les agents ayant les 2 profils)

Suite à l'instruction d'une demande de certificat, la demande est au statut "Validé", en attente de signature.

Sélectionnez le rôle "Signataire" si vous avez le double rôle, comme suit :

| Rechercher une demande dans mon table | au de bord :                         | Rôle<br>Tout | 1 rur Signataire                 |
|---------------------------------------|--------------------------------------|--------------|----------------------------------|
| Numéro de demande :                   | Nom opérateur                        |              | Marchandise :                    |
|                                       |                                      |              | Sélectionnez Y                   |
|                                       | Rechercher un opérateur              |              | Recherche une marchandise        |
| Pays :                                | Date de soumission postérieure au    |              | Date de soumission antérieure au |
| Sélectionnez                          |                                      |              |                                  |
| Statut de la demande :                | Département du service instructeur : |              | Information complémentaire :     |
| Selectionnez                          |                                      | ~            | ~                                |
| ↓ Ouvrir les crittères de recherche   |                                      |              |                                  |
|                                       |                                      |              | Reinitia 2 iteres Rechender      |
| 113 demande(s)                        |                                      |              |                                  |

|   | Numéro de la<br>demande 个 | Opérateur               | Marchendise               | Pays                             | Date sournission      | Statut de la<br>demande | Actions |
|---|---------------------------|-------------------------|---------------------------|----------------------------------|-----------------------|-------------------------|---------|
| ¥ | #6475-25-<br>6601167      | REDUAT-SHETTING20028    | Lait et produits laitiers | Corée (du sud),<br>République de | 22/06/2021 à<br>11:06 | En instruction          | ÷       |
| ¥ | 78-075-21-<br>9001154     | MERLAT - 34011304200028 | Lait et produits laitiers | Liban                            | 18/05/2021 à<br>07:30 | En instruction          | :       |
| ¥ | PRI-075-00-<br>00011-65   | LATA-38969649802110     | Lait et produits laitiers | Liben                            | 15/06/2021 è<br>14:27 | Nouveau 🔍               | :       |

1. Sélectionner le rôle de signataire.

0

2. Cliquer sur rechercher afin de mettre à jour le changement de profil. Le tableau de bord change en conséquence.

Si vous avez à la fois les rôles **Instructeur** et **Signataire**, vous avez la possibilité, selon votre besoin, de passer de l'un à l'autre à partir de l'écran d'accueil.

### Signer une demande - SD

#### • Préambule

En l'absence de e-certification, l'émission finale du certificat signé nécessite une re-matérialisation sous la forme d'une impression papier sur laquelle devront figurer la signature manuscrite du certificateur, son cachet, et le tampon sec tel que prévu dans l'instruction technique DGAL/SDEIGIR /2023-137.

A ce titre, il est recommandé de **scanner** et **d'enregistrer le certificat signé** sur Expadon 2 pour finaliser la demande et matérialiser la signature dans le système. Le certificat papier est remis à l'opérateur **selon le mode de délivrance choisi** dans le système.

#### • Rôle Signataire

Le signataire peut déléguer ces tâches (impression, scan du certificat signé, chargement dans le système) à un instructeur habilité à la fois aux rôles instructeur et signataire.

#### Voir la page Changer de profil - SD

Le signataire peut consulter l'ensemble des champs du formulaire et renvoyer à l'instruction si nécessaire.

En cliquant sur le crayon <sup>(a)</sup>, le signataire prend en charge la signature de la demande instruite qui apparait au statut validé, et il est le seul à intervenir sur cette demande.

Tant que le signataire est actif sur une demande, aucun autre signataire ne peut y accéder.

Il peut accéder à l'ensemble des données renseignées et des documents fournis par l'opérateur et/ou l'instructeur.

Il peut également effectuer des modifications avant de choisir de signer la demande.

Toutefois <u>en mode de saisie Formulaire web</u>: l'impression de la demande de certificat en cours ou son édition en PDF peut s'avérer nécessaire au moment de la décision de signature car le formulaire en ligne reprend uniquement les champs modifiables du modèle de certificat. Certaines informations (ex. informations et attestations sanitaires) ne figurent que sur la version imprimée et ne sont pas encore consultable en ligne dans la version actuelle d'Expadon 2.

#### • Sélectionner la demande à signer

Sélectionnez le rôle "Signataire", puis renseignez les critères de recherche et lancez la recherche.

| Reche     | ercher une demande da            | ans mon tableau o | de bord :       | Rôle                      | ı I   | nstructe | eur Signa       | laire                    |                |                  |
|-----------|----------------------------------|-------------------|-----------------|---------------------------|-------|----------|-----------------|--------------------------|----------------|------------------|
| Numéro    | de demande :                     |                   | Nom opérateur   |                           |       |          | Marchandise :   |                          |                |                  |
|           |                                  |                   |                 |                           |       |          | Sélectionnez    |                          |                | ~                |
|           |                                  |                   | Rechercher un o | pérateur                  |       |          | Recherche une m | archandise               |                |                  |
| Pays :    |                                  |                   | Date de soumis  | sion postérieure au       |       |          | Date de soumiss | ion antérieure au        |                |                  |
| Chine     |                                  | v                 |                 |                           |       |          |                 |                          |                |                  |
| Statut de | e la demande :                   |                   | Département du  | service instructeur :     |       |          | Information com | plémentaire :            |                |                  |
| Sélecti   | ionnez                           | ~                 |                 |                           |       | •        | Sélectionnez    |                          |                | *                |
| ~ 1       | Ouvrir les critères de recherche |                   |                 |                           |       |          | Re              | initialiser les critères | Recherc        | ther             |
| Zaen      | lande(s)                         |                   |                 |                           |       |          |                 |                          |                |                  |
|           | Numéro de la demande 🔿           | Opérateur         |                 | Marchandise               | Pays  | Date     | soumission      | Statut de la demande     |                |                  |
| ÷         | Remplacement                     | LATA - 3804564290 | 10.17           | Lait et produits laitiers | Chine | 09/0     | 8/2021 à 17:24  | Validé 🔍                 | I              |                  |
| ÷         | 10.035.02.0001034                | BARYONNE SCAR     | H0500014        | Lait et produits laitiers | Chine | 09/0     | 7/2020 à 15:12  | validé •                 | Consi<br>✓ Sig | utter<br>gnäture |

1. S'assurer que le rôle sélectionné est bien "Signataire".

2. Cliquer sur le crayon afin de modifier la demande.

• Les vérifications à effectuer par le signataire

Le signataire peut parcourir l'ensemble des onglets suivants avant de signer une demande s'il souhaite vérifier les points validés à l'instruction.

|                      |                                                          | Mode Formu                                                   | aire web                                                                                                    |                                                          |                                                                                 |                                                                       | Mode Pl                                       | DF                                           |                      |
|----------------------|----------------------------------------------------------|--------------------------------------------------------------|----------------------------------------------------------------------------------------------------|----------------------------------------------------------|---------------------------------------------------------------------------------|-----------------------------------------------------------------------|-----------------------------------------------|----------------------------------------------|----------------------|
| Demande d            | e certificat                                             |                                                              |                                                                                                    |                                                          |                                                                                 | Demande de certificat                                                 |                                               |                                              |                      |
| Information          | ns Générales                                             | CN PL SEP 06                                                 | Documents à joindre                                                                                            | Agréments                                                |                                                                                 | Informations Générales                                                | CR_EMA_JUIN19                                 | Documents à joindre                          | Point Information    |
|                      | 1                                                        | 2                                                            | 3                                                                                                    | 4                                                        |                                                                                 | 1                                                                     | 2                                             | 3                                            | 4                    |
| 1.<br>2.<br>3.<br>4. | Cliquer sur<br>Cliquer sur<br>Cliquer sur<br>Cliquer sur | cet onglet p<br>cet onglet p<br>cet onglet p<br>cet onglet p | our accéder aux <b>ir</b><br>our accéder aux <b>ir</b><br>our accéder aux <b>d</b><br>our accéder aux <b>a</b> | nformations<br>nformations<br>ocuments jo<br>gréments et | <b>générales</b> de<br>i <b>ées au form</b><br>ints à la dem<br>à la pré-valori | la demande.<br><b>ulaire</b> (dépendant<br>ande.<br>sation (mode Form | t du modèle de (<br>nulaire) / au <b>po</b> i | certificat).<br>int d'informatior            | <b>1</b> (mode PDF). |
| <b>(</b> )           | Pour certair<br>ligne dans u                             | ns modèles d<br>un formulaire                                | le certificats, les a<br>dédié. Le cas éch                                                                     | ttestations co<br>néant, le(s) fo                        | mplémentaire<br>mulaire(s) so                                                   | s obligatoires peuv<br>nt accessibles dan                             | vent être requis<br>ns <b>un onglet su</b>    | es et renseignée:<br>I <b>pplémentaire</b> . | s directement er     |
| (i)<br>Nous re       | Pour certair<br>ligne dans u                             | ns modèles d<br>un formulaire                                | le certificats, les a<br>dédié. Le cas éch                                                                     | ttestations co<br>néant, le(s) fo                        | mplémentaire<br>mulaire(s) so                                                   | s obligatoires peuv<br>nt accessibles dan                             | vent être requis<br>ns <b>un onglet s</b> u   | es et renseignées<br>pplémentaire.           | s directemen         |

- Décision de signature SD
  Dépôt du certificat signé SD

## Décision de signature - SD

| Saisie de la demande<br>Numéro du certificat : l |                             | Télécharger les | 7<br>documents Imprimer les document | s Statut : Validé      |   |
|--------------------------------------------------|-----------------------------|-----------------|--------------------------------------|------------------------|---|
| Conclusion de l'instruction :                    | Sélectionnez une conclusion | ~               | Service déconcentré d'instruction :  | DDCSPP ILLE ET VILAINE |   |
| Echanges internes : •                            |                             |                 | Mode de délivrance du certificat :   | Remise en main propre  | * |
|                                                  |                             |                 | Information complémentaire           | SVI Antrain            | ~ |
| État de l'Inspection physique : 2                | Sélectionnez un état        | •               | ✓ Afficher plus d'informations       | 6                      |   |
| ▲ Afficher plus d'informations sur l             | 'Inspection physique        |                 |                                      |                        |   |
| Date de l'inspection physique :                  | 3                           | 0               |                                      |                        |   |
| Inspection physique réalisée par :               | 4                           |                 |                                      |                        |   |
| Type de procédure : 8                            | Procédure dérogatoire (IHS) |                 |                                      |                        |   |
| Certificat signé :                               | 9 Déposer le certi          | ficat signé     |                                      |                        |   |

1. Choisir à partir du menu déroulant la conclusion de l'instruction : **Favorable / Défavorable / Demande de complément**. En fonction de la conclusion choisie, le statut de la demande changera après l'enregistrement.

- 2. Choisir à partir du menu déroulant l'état de l'inspection physique.
- 3. Saisir la date de l'inspection physique.
- 4. Saisir le nom de la personne ayant inspecté la marchandise.
- 5. Choisir les informations complémentaires.
- 6. Cliquer pour afficher plus d'informations.

7. Cliquer sur le bouton afin de télécharger l'ensemble de la demande de certificat au format PDF et l'imprimer. Cette action peut être déléguée à l'instructeur.

8. Cocher cette case pour indiquer le type de procédure. Pour en savoir plus, consultez la fiche dédiée : Fiche Procédure dérogatoire (IHS)

9. Cliquer sur le bouton afin de déposer en ligne la copie numérisée du certificat signé. Cette action peut être déléguée à l'instructeur / signataire.

Si la décision de signature est favorable :

- télécharger puis imprimer le certificat et les documents associés.
- signer manuellement et apposer l'ensemble des tampons et cachets habituels nécessaires à la certification sanitaire, sur le certific at, les annexes et les documents joints.

Le numéro de certificat est reporté automatiquement sur les annexes et documents joints.

scanner au format PDF le certificat signé et tamponné, en veillant à nommer le fichier au format normalisé avec le n° de la demande

(Numérodelademande\_CERT\_CouplePaysMarchandise\_Certificat-Signé)

Exemple : FRA-075-20-0001327\_CERT\_ TW PL AVR 05\_Certificat-Signé

déposer le certificat dans Expadon 2.

| Dans le cas du mode de saisie PDF, cliquez sur l'onglet Certificat pour accéder à la demande de certificat. Puis, remplissez la partie | Mode PDF                                                                                               |                                                                                |
|----------------------------------------------------------------------------------------------------|----------------------------------------------------------------------------------------------------|--------------------------------------------------------------------------------|
| dédiée au signataire (voir 💙 ci-dessous).                                                                                              | Dans le cas du mode de saisie PDF, cliquez sur <b>l'onglet</b> dédiée au signataire (voir ci-dessous). | Certificat pour accéder à la demande de certificat. Puis, remplissez la partie |

| Informations Générales                                                                 | CR_EMA_JUIN19                                                                                                    | Documents à joindre                                                                                                    | Point Information                                                                                           |             |
|----------------------------------------------------------------------------------------|----------------------------------------------------------------------------------------------------|----------------------------------------------------------------------------------------------------|----------------------------------------------------------------------------------------------------|-------------|
|                                                                                        | Le PDF de certificat                                                                                                    | Refuser                                                                                                    | )                                                                                                    |             |
|                                                                                        |                                                                                                    |                                                                                                    | PDF Instruction PD                                                                                          | F Opérateur |
|                                                                                        |                                                                                                    | (                                                                                                    | Récupérer le PDF Dépos                                                                                      | er le PDF   |
| Nombre total de duplicatas déli                                                        | vrés                                                                                                    |                                                                                                    |                                                                                                    |             |
| T <del>A</del>                                                                         |                                                                                                    |                                                                                                    |                                                                                                    | 5 C         |
| V. EMBALLAGI<br>1. La cuve<br>2. Chaque<br>codes doivi<br>con un códig<br>debe ser res | E ET IDENTIFICATION / EMBALAJE E<br>doit être officiellement scellée / E/ te<br>ampoule ou paillette doit disposer<br>ent être lisibles et indélébiles et l'en<br>o de producción o lote que permita su<br>istente a la humedad. | IDENTIFICACION<br>Imposed e a star oficialmente sellado<br>d'un code de production ou lot<br>cre doit résister à l'humidité / Ca<br>ytazabilidad . Los códigos deben s | qui permet sa traçabilité. Les<br>ida ampolla o pajilla debe contar<br>ier legibles e indelebles y la tinta | *           |
| 2 PARTIE III : SI                                                                      | IGNATURE / PARTE III: FIRMA                                                                                                    |                                                                                                    |                                                                                                    |             |
| 1. Statut officiel                                                                     | de l'agent certificateur / Estatuto oficial<br>VETERINAIRE OFFICIEL / VETERIN                                                                                                    | del agente certificador.<br>IARIO OFICIAL                                                                                                    | 4. Cachet officiel / Sello Oficial:                                                                         |             |
| 2. Lieu et date /                                                                      | Lugar y fecha:                                                                                                    |                                                                                                    |                                                                                                    |             |
| test                                                                                   | test                                                                                                    |                                                                                                    |                                                                                                    |             |
| 3. Nom (tampon                                                                         | personnel) et signature du vétérinaire o                                                                                                    | officiel / Nombre (Sello personal) y                                                                                                    |                                                                                                    |             |
| lest                                                                                   |                                                                                                    |                                                                                                    |                                                                                                    |             |
|                                                                                        |                                                                                                    |                                                                                                    |                                                                                                    |             |

## Dépôt du certificat signé - SD

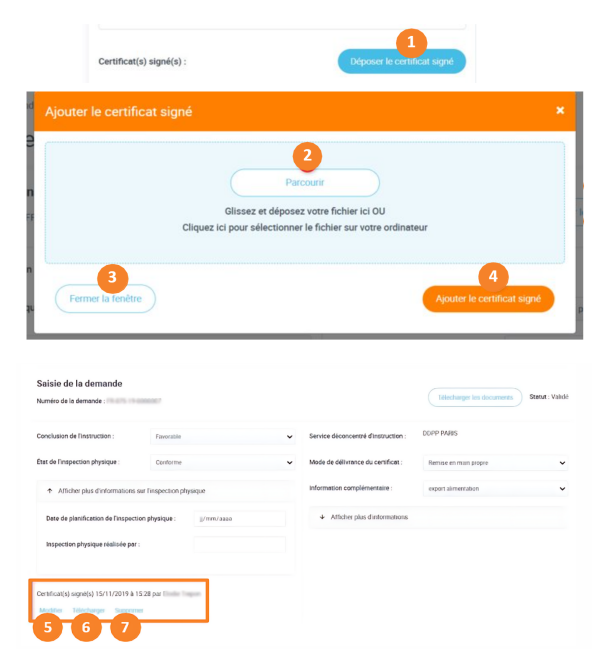

1. Cliquer sur ce bouton afin de **déposer en ligne la copie numérisée du certificat signé**. Une fenêtre pop-up s'ouvre.

2. Cliquer sur ce bouton afin de **rechercher** et **sélectionner** le certificat signé. Veillez à **conserver le nom du fichier PDF initial** dans le libellé du scan du certificat.

3. Cliquer sur le bouton afin de **fermer la fenêtre**. (optionnel : passage de l'étape 2 à 4 possible)

4. Cliquer sur ce bouton afin de valider le dépôt du certificat sélectionné.

5. Cliquer sur ce bouton afin de modifier le certificat déposé.

6. Cliquer sur ce bouton afin de télécharger le certificat déposé.

7. Cliquer sur ce bouton afin de **supprimer** le certificat déposé (*le scan et non pas le certificat*)

| Lleu: *        |                                                          |                      |            |                  |
|----------------|----------------------------------------------------------|----------------------|------------|------------------|
| Grenoble       |                                                          |                      |            |                  |
| Date: *        |                                                          |                      |            |                  |
| 23 / 01 / 2020 |                                                          |                      |            |                  |
| 10             | <b>₽</b> 10                                              | 1a 1d                | <b>1</b> e | <b>1</b> f       |
| Quitter        | Enregistrer et quitter Enre                              | gistrer Rerwoyer IHS |            | Finaliser la dem |
| 2              | confirmer la signature                                   |                      | ×          |                  |
|                | onfirmez-vous la signature de la demande de certificat ? |                      |            |                  |

- 1. Descendre à la fin du formulaire en bas de page.
- 1a. Cliquer sur ce bouton pour enregistrer le dépôt du certificat signé et rester sur la même page.
- 1b. Cliquer sur ce bouton pour enregistrer le dépôt du certificat signé et revenir sur le tableau de bord.
- 1c. Cliquer sur ce bouton pour quitter la page et revenir sur le tableau de bord.
- 1d. Cliquer sur ce bouton pour renvoyer le certificat à l'opérateur afin d'ajouter les IHS.
- 1e. Cliquer sur ce bouton pour renvoyer le certificat en correction.
- 1f. Cliquer sur ce bouton pour finaliser la demande.
- 2. Cliquer, puis une fenêtre pop-up "CONFIRMER LA SIGNATURE" s'affichera.
- 3a. Cliquer sur ce bouton pour confirmer à l'opérateur le dépôt du certificat signé. La demande passe au statut Signé.
- 3b. Cliquer sur ce bouton pour revenir sur la page du formulaire. La demande reste au statut Validé.

## Annuler et remplacer une demande - SD

Après la signature de la demande de certificat sanitaire, il est possible d'annuler une demande en cas d'erreurs dans le certificat ou de blocage à la frontière.

Cela peut être constaté par le signataire ou demandé par un opérateur.

Pour en savoir plus, veuillez consulter la fiche dédiée suivante : Fiche - Annule et remplace - SD

## Fiches de prise en main rapide - Guide SD

Nous retrouvons dans cette section l'ensemble des fiches pratiques suivantes :

- Fiche Annule et remplace SD
- Fiche Procédure IHS SD
- Fiche Date de visibilité de la marchandise SD
  Fiche Rôle Assistant SD

## Fiche - Annule et remplace - SD

DESCRIPTION DE LA FICHE DE PRISE EN MAIN RAPIDE :

Cette fonctionnalité permet, suite à la signature de la demande de certificat, d'annuler une demande en cas d'erreurs pouvant causer un rejet du certificat par les services exportateurs.

Cette fiche concerne uniquement les utilisateurs ayant un profil signataire pouvant valider les demandes de certificat au sein de leur département.

#### 1. Pré-requis

- Avoir le rôle signataire
- Être en charge de la signature de la demande à annuler
- S'assurer que la demande soit au statut signé

#### 2. Sélectionner la demande

 Dans le menu à gauche, je clique sur "Rechercher une demande" et j'accède à l'ensemble des demandes traitées.

| Tableau de bord                                            |
|------------------------------------------------------------|
| Rechercher une demande                                     |
|                                                            |
| Déposer une demande de certificat<br>via le code du modèle |

#### 3. Annuler la demande

- Je recherche la demande à annuler en indiquant :
  - le numéro de la demande
  - ° le statut de la demande puis je cliquer sur "Rechercher"

| Rechercher une demande : |                                                                                                    |   |                                  |
|--------------------------|----------------------------------------------------------------------------------------------------|---|----------------------------------|
| Numéro de demande :      | Nom opérateur                                                                                                   |   | Marchandise :                    |
| FR-094-22-0001269        |                                                                                                    |   | Sélectionnez                     |
|                          | Rechercher un opérateur                                                                                         |   | Recherche une marchandise        |
| Pays :                   | Date de soumission postérieure au                                                                               |   | Date de soumission antérieure au |
| Sélectionnez             | ×                                                                                                    | Ö |                                  |
| Statut de la demande :   | Département du service instructeur :                                                                            |   |                                  |
| Sélectionnez             | v                                                                                                    | ~ |                                  |
| Recherchez               | A                                                                                                    |   |                                  |
| Brouillon                |                                                                                                    |   |                                  |
| Nouveau                  |                                                                                                    |   |                                  |
| Retour au demandeur      |                                                                                                    |   | Réinitialiser les critères       |
| Validé                   |                                                                                                    |   |                                  |
| Signé                    |                                                                                                    |   |                                  |
| Signé IHS                |                                                                                                    |   |                                  |
|                          | the second second second second second second second second second second second second second second second se |   |                                  |

• J'accède au menu d'actions et je clique sur "Annuler"

.

| FR-075-23-0300007       Lait et produits laitiers       Chine       02/01/2023 à 14:38         ex       1       >       >>>         que sur "Annuler un certificat"       Detail de la demande       Annuler un certificat • Tertificat | Signé C<br>C<br>A<br>A | ionsulter<br>lénât certificat<br>nnuler<br>nnuler et remplac  |
|----------------------------------------------------------------------------------------------------|------------------------|---------------------------------------------------------------|
| que sur "Annuler un certificat"                                                                                                    | C<br>P<br>A            | ionsulter<br>Iépôt certificet<br>Innuler<br>Innuler et rempla |
| jue sur "Annuler un certificat" Detail de la demande Annuler un certificat •                                                                                                    | A                      | nnuler et rempla                                              |
| Numéro du certificat : FR-075-23-0300009                                                                                                    | charger les docume     | ents                                                          |
| Statut : Signé                                                                                                    | Imprimer les docum     | hents                                                         |
| Conclusion de l'instruction : Favorable Service déconcentré d'instruction : DDPP PAR                                                                                                    | S                      |                                                               |
| Echanges internes :  Mode de délivrance du certificat : Remise en n                                                                                                    | nain propre            |                                                               |

• Une fenêtre s'ouvre. Je confirme ma demande d'annulation en indiquant un ou plusieurs motifs ainsi qu'un commentaire et je valide l'annulation.

| Gestion de(s) motif(s) et commentaire de la demande                   | × |
|-----------------------------------------------------------------------|---|
| Motif(s)                                                              |   |
| Sélectionnez                                                          | * |
| Commentatre                                                           |   |
|                                                                       |   |
| Pour annuler la demande vous devez saisir un motif et un commentaire. |   |
| Quitter                                                               |   |

### 4. Annuler et remplacer la demande

La fonctionnalité **Annuler et Remplacer** permet de créer une nouvelle demande reprenant les informations du certificat. Elle a son propre nu méro de certificat et mentionne « *annule et remplace le certificat XXX(...) en date du XX/XX/XX* ».

Cette demande peut être modifiée pour intégrer le correctif demandé.

• Pour procéder, je clique sur "Annuler et remplacer" dans la colonne "Actions".

|       |                        |           |                           |       | Réin               | itialiser les c | ritères                           | Rechercher |
|-------|------------------------|-----------|---------------------------|-------|--------------------|-----------------|-----------------------------------|------------|
| 1 dem | nande(s)               |           |                           |       |                    |                 |                                   |            |
|       | Numéro de la demande 个 | Opérateur | Marchandise               | Pays  | Date soumission    | Statut de la    | ademande                          | Actions    |
| ¥     | FR-075-23-0300007      |           | Lait et produits laitiers | Chine | 02/01/2023 à 14:38 | Signé 🜖         |                                   | :          |
|       |                        | 4 K       | < <b>1</b> » »»           |       |                    |                 | Consulter<br>Dépôt cer<br>Annuler | tificat    |
|       |                        |           |                           |       |                    |                 | Annuler et                        | remplacer  |

• Je clique sur "Annuler et remplacer ce certificat".

Tableau de bord / Annuler et remplacer le certificat

### Annuler et remplacer le certificat

| > | Vous êtes sur le point d'annuler et remplacer ce certificat.<br>Les informations de ce certificat, dont les informations de l'ongle<br>une nouvelle demande qui sera créée au statut « En instruction ».<br>Annulé et remplacé ». | t agrément, seront dupliquées dans<br>Ce certificat passera au statut « |
|---|----------------------------------------------------------------------------------------------------|-------------------------------------------------------------------------|
|   | Detail de la demande<br>Numéro du certificat : FR-075-23-0300007                                                                                                    | Télécharger les documents<br>Imprimer les documents                     |
|   | Conclusion de l'instruction : Favorable                                                                                                    | Service déconcentré d'instruction : DDPP PARIS                          |
|   |                                                                                                    |                                                                         |

• Je confirme mon action.

Une nouvelle version du certificat est créée au statut "Instruction". Cette nouvelle demande devra être complétée par la DD de manière classique.

## Fiche - Procédure IHS - SD

DESCRIPTION DE LA FICHE DE PRISE EN MAIN RAPIDE :

Cette fiche présente les étapes à suivre lors de la création d'une demande selon la procédure d'exception IHS (Information Hors Signature).

### 1. Définition

Les informations hors signatures correspondent aux trois informations qui peuvent être manquantes au moment de la saisie de la demande de certificat. A savoir :

- L'identification et la référence du moyen de transport
- Le numéro de conteneur
- Le numéro de scellé

#### 2. Principe (cf. point 6.8.1 de l'IT Guide de certification)

#### L'acceptation de la mise en œuvre de la procédure reste à l'appréciation de chaque DD(ETS)PP.

Dans ce cas, la DD(ETS)PP délivre le certificat signé bien qu'il manque l'une ou l'autre de ces 3 données. L'opérateur complètera le certificat au moment de l'expédition en veillant à respecter l'uniformité de la typographie d'écriture : un certificat dactylographié devra être complété de manière dactylographiée et non pas manuelle.

Dans EXPADON 2, l'opérateur complète en ligne le(s) champ(s) « Information hors signature » (IHS). L'opérateur s'engage à fournir a posteriori une copie du certificat comportant ces données ajoutées, en enregistrant un scan du certificat complété dans Expadon2.

La DD(ETS)PP vérifiera systématiquement le retour de ces documents, et les archivera au même titre que le certificat initialement délivré, après validation : signé IHS.

En cas de non-respect de procédure complète, la facilité accordée à l'opérateur est annulée, et seuls des certificats présentés complets seront instruits et signés.

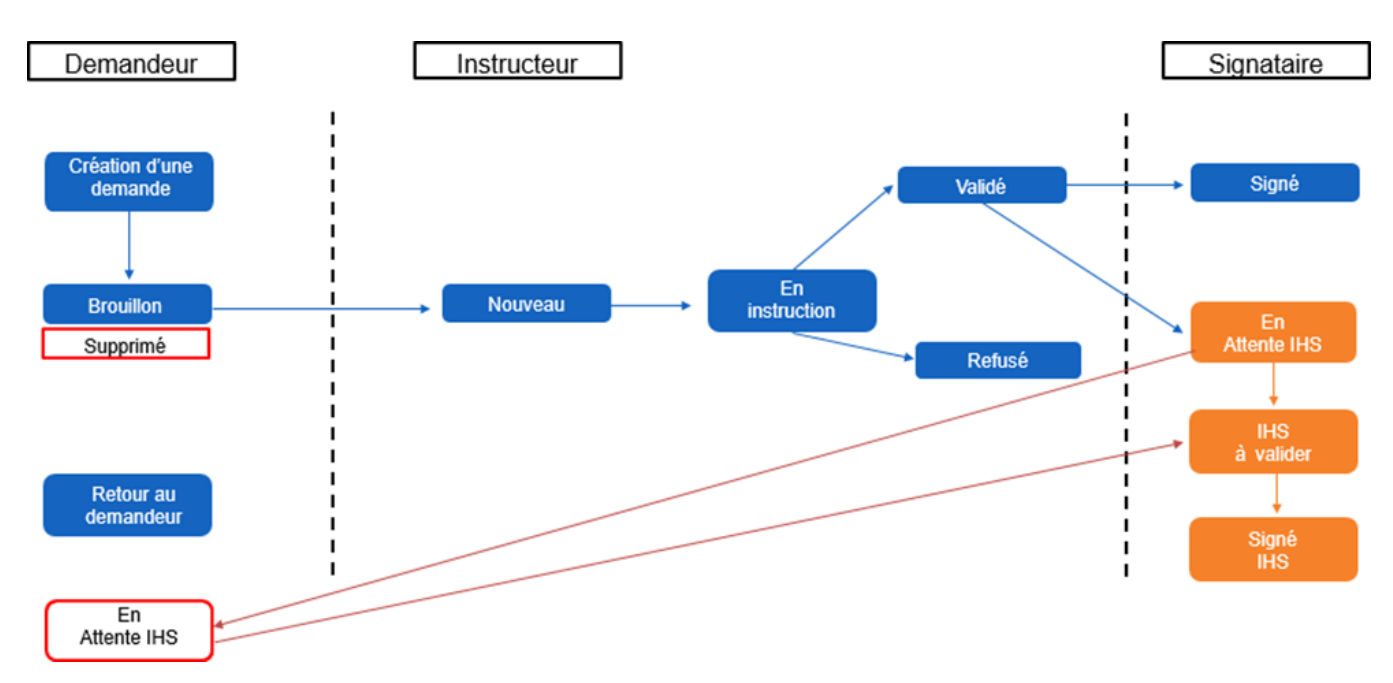

### 3. L'opérateur

Il dépose sa demande de certificat via la téléprocédure dans Expadon 2, en laissant le ou les champs IHS vide(s) (dont l'une ou l'autre des 3 informations exactes ne sont pas connues).

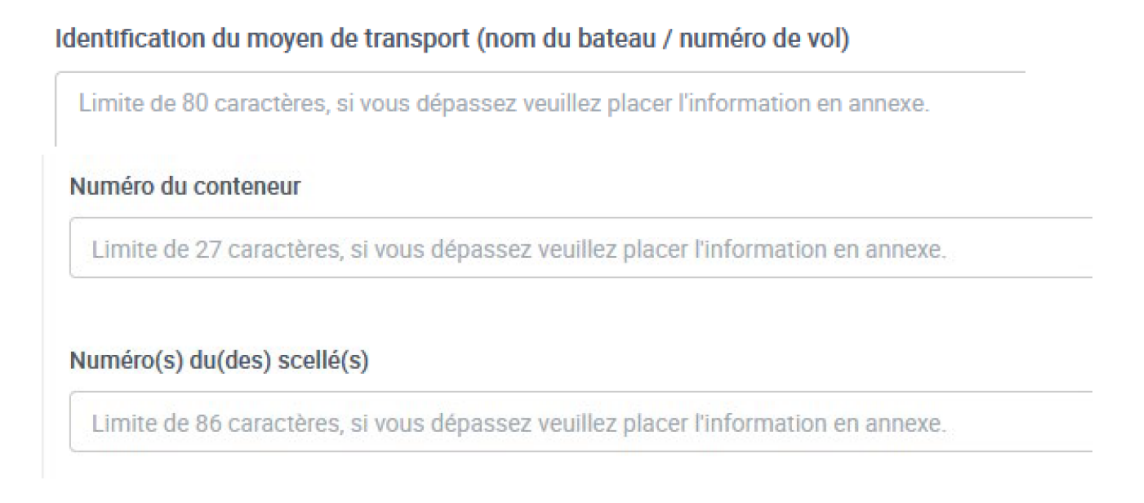

### 4. L'instructeur en DD(ETS)PP

Il se connecte à l'application Expadon 2 - Module certificat et recherche les demandes en attente d'instruction à partir du tableau de bord.

Après avoir instruit la demande, il peut indiquer qu'il existe des informations à ajouter ultérieurement car non connues au moment de l'instruction. Pour cela, il coche la case « Procédure dérogatoire (IHS) » et conclut l'instruction.

| Tableau de bord Rechercher une demande | Saisie de la demande       Statut : En instruction         Numéro du certificat : FR-0C : 23-0300113       Statut : En instruction         Télécharger les documents       Imprimer les documents                                                                                                    |
|----------------------------------------|----------------------------------------------------------------------------------------------------|
| Replier la havigation                  | Au moins un modèle sur lequel est basée la demande a évolué. Veuillez vérifier les modifications apportées avant de conclure l'instruction.                                                                                                    |
|                                        | Conclusion de l'instruction :       Favorable       Service déconcentré d'instruction :       DDCSPP -         Echanges internes : •       Mode de délivrance du certificat :       Remise en main propre •                                                                                                    |
|                                        | Cochez la case si vous   souhaitez permettre au   État d   demandeur de renseigner   physic   des informations hors   signature (IHS) connues   tardivement (n° de scellé,   ). Reportez   vous au guide SD pour plus   d'informations.   Type de procédure :     Procédure dérogatoire (IHS)   Certificat signé :      Déposer le certificat signé |

Après instruction favorable, il peut éditer le certificat en le validant et faire signer la version papier.

Puis, il confirme son choix de fin d'instruction en cliquant sur renvoyer IHS, à destination du demandeur.

|          | Confirmer le changement de statut                                                                                                    |
|----------|----------------------------------------------------------------------------------------------------|
|          | Vous pouvez renvoyer directement la demande au demandeur pour compléter les informations hors signature en cliquant<br>sur « Renvoyer IHS ».<br>Quel statut de la demande souhaitez-vous (validé ou en attente IHS) ? |
|          | Retour et fermer la fenêtre         Valider la demande         Renvoyer IHS                                                                                                    |
| . Les    | ignataire                                                                                                    |
| se conr  | necte à l'application Expadon 2 – Module certificat et recherche les demandes en attente d'instruction à partir du tableau de bord.                                                                                   |
| orès avo | pir étudié la demande, il peut :                                                                                                    |
| •        | Renvoyer la demande à l'opérateur pour qu'il ajoute les IHS, si certaines informations sont disponibles<br>Finaliser la demande, en laissant la possibilité à l'opérateur de renseigner les IHS après signature       |
| Enr      | egistrer et quitter Enregistrer Renvoyer IHS Renvoyer pour correction Finaliser la demande                                                                                                    |
| () A     | Ajout des IHS                                                                                                    |
|          | ainut des INS, antès signature, doit être fait dans le respect des procédures de demande de certificat sanitaire                                                                                                    |

### Bonjour,

| Nous vous informons que le certificat | au profit de l'établissement     |
|---------------------------------------|----------------------------------|
|                                       | a été signé, dans le cadre d'une |

### procédure dérogatoire.

Cette demande de certificat concerne la marchandise Viandes fraîches de bovins et le pays (ou zone économique) Le mode de délivrance choisi est : Remise en main propre

### Pour brailiser de cottes dessande de certificat sanitaire, et accreettre sa publication sur le liccourse Gouvernemental, sous deux implicationnement

- 1. Compléter le certificat sanitaire original avec les informations manquantes;
- 2. Scanner le certificat sanitaire original complété et le télécharger dans Expadon 2;
- 3. Mettre à jour ces informations dans le formulaire de saisie en ligne d'Expadon 2;

demander la validation auprès de DDCSPP

Cordialement, Expadon 2

L'opérateur se connecte à l'application Expadon 2 – Module certificat et recherche les demandes en attente d'instruction à partir de son tableau de bord.

Il complète alors sa demande qui est au statut « En attente IHS ».

### 16 demande(s)

|   | Numéro de la demande 🔨 | Opérateur                                                                                                    | Marchandise                                               | Pays                                                                           | Date<br>soumission                                          | Statut de la<br>demande           | Actions |
|---|------------------------|----------------------------------------------------------------------------------------------------|-----------------------------------------------------------|--------------------------------------------------------------------------------|-------------------------------------------------------------|-----------------------------------|---------|
| ~ | FR-                    | ( e                                                                                                    | viandes<br>fraîches de<br>bovins                          | Algérie                                                                        | 13/12/2023<br>à 14:16                                       | En<br>attente<br>IHS <sup>©</sup> | ( : )   |
| ~ |                        | Votre demande a été validé<br>Lait et par le service instructeur et<br>laitiers attente de certaines<br>informations tardives |                                                           | été validée<br>ructeur en 23<br>rtaines<br>ardives                             | En<br>attente<br>IHS 💿                                      | Consulter<br>Modifie<br>Duplique  |         |
|   |                        |                                                                                                    | (nur<br>devez<br><sup>202</sup> sca<br><sup>9</sup> modif | néros de vol<br>la modifier e<br>n du certifica<br>é pour qu'el<br>statut sign | s). Vous<br>et joindre le<br>et papier<br>le passe au<br>né |                                   |         |

Seul(s) le ou les champs IHS peuvent être complétés / modifiés.

| Limite de 194 caractères                                              | , si vous dépassez veuillez                                     | placer l'information en annex                             | e.                                |
|-----------------------------------------------------------------------|-----------------------------------------------------------------|-----------------------------------------------------------|-----------------------------------|
| Nerci de déposer le certificat avec II-                               | S et saisir les IHS dans le(s) o                                | nglet(s) "Formulaire du certificat"                       | (obligatoire)                     |
| Déposer le certificat avec IHS •                                      | 2                                                               |                                                           |                                   |
|                                                                       |                                                                 |                                                           |                                   |
| Demande de certificat                                                 |                                                                 |                                                           |                                   |
| Les informations de l'onglet Ag<br>certificat et effectuer une pré-va | ément ont été mises à jour et (<br>lorisation des données Agrém | diffèrent potentiellement de la der<br>ent si nécessaire. | nande initiale. Veuillez vérifier |
| Informations Générales                                                | DZ VFB JUN 13                                                   | Documents à Joindre                                       | Agréments                         |
|                                                                       | 1                                                               |                                                           |                                   |
|                                                                       |                                                                 |                                                           |                                   |

Puis, l'opérateur renvoie le certificat complété pour enregistrement au service instructeur de la DD(ETS)PP en charge de sa demande. Il joint au certificat un scan de la version complétée prenant en compte le remplissage du ou des champs laissé(s) initialement en blanc préalablement à la signature du vétérinaire officiel.

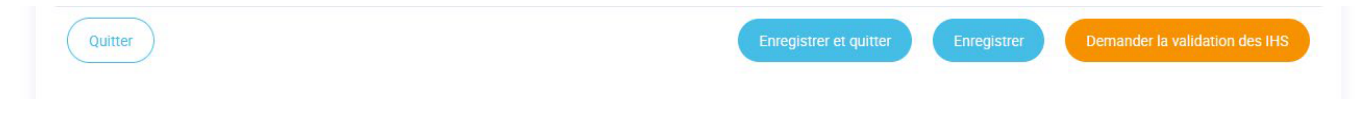

### 7. Validation finale par le signataire

Dans son tableau de bord, le signataire retrouve les certificats en attente d'IHS à valider.

|   | Numéro de la demande <b>^</b> | Opérateur | Marchandise                   | Pays                                   | Date<br>soumission                                                       | Statut de<br>la<br>demande                                                                          | Actions                     |
|---|-------------------------------|-----------|-------------------------------|----------------------------------------|--------------------------------------------------------------------------|----------------------------------------------------------------------------------------------------|-----------------------------|
| * | FR-10000255                   |           | Viandes et<br>produits carnés | Corée (du<br>sud),<br>République<br>de | 20/03/2023<br>à 11:28                                                    | IHS à<br>valider<br>1                                                                               | ( i<br>Consulter            |
| • | FR-1                          |           | Lait et produits<br>laitiers  | Malaisie                               | 21/06/2021<br>à 14:00                                                    | IHS à<br>valider                                                                                    | ✓ Signatu<br>Annuler        |
|   |                               |           |                               |                                        | Les info<br>signatur<br>/06/20rense<br>4. demander<br>valider pou<br>sta | rrmations hou<br>es (IHS) ont é<br>ignées par le<br>ur. Vous deve<br>ur qu'elle pas:<br>utut signé. | rs<br>été<br>ez la<br>se au |

Une fois la demande finalisée, elle apparait au statut « Signé IHS ».

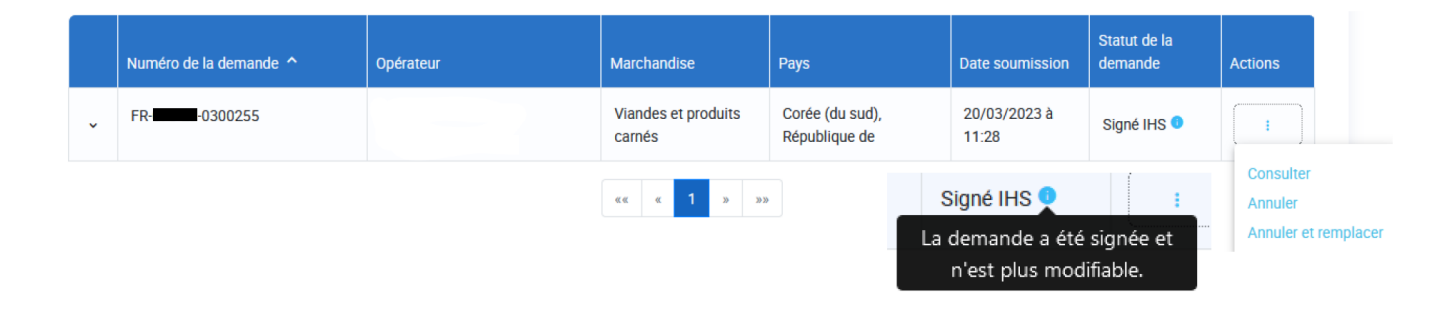

## Fiche - Date de visibilité de la marchandise - SD

DESCRIPTION DE LA FICHE DE PRISE EN MAIN RAPIDE :

Cette fonctionnalité permet à l'instructeur de rechercher une demande de certificat à l'aide des critères de recherche "Date de fin de visibilité" et "Jusqu'à (HH:MM)". Lors de la création d'une demande, l'opérateur renseigne la date et l'heure jusqu'à laquelle la marchandise est visible. Ces deux informations sont obligatoires pour soumission de la demande.

#### 1. Pré-requis pour l'opérateur

- Avoir un rôle "Demandeur", afin d'avoir les droits pour créer une demande de certificat
- Connaître le nom du modèle de certificat souhaité
- Déposer une demande de certificat

### 2. Remplir les informations générales

Je renseigne :

- Le code SIRET
- Le lieu de visibilité de la marchandise (département)
- La date de fin de visibilité et l'heure ("Jusqu'à")

La date et l'heure de visibilité sont modifiables par l'opérateur jusqu'à la soumission de la demande.

L'accès à la marchandise pour une inspection physique s'étend depuis la date de soumission de la demande jusqu'à la signature du certificat. La date de visibilité indiquée n'est qu'à titre d'information, permettant un accès facile à toute la marchandise avant chargement.

| Sélectionnez un SIRET                                        |                                 | ~ |
|--------------------------------------------------------------|---------------------------------|---|
| Lieu de visibilité de la<br>marchandise (département)<br>* : | Information<br>complémentaire : | ~ |
| Date de fin de visibilité <sup>①</sup>                       | Jusqu'à (HH:MM)<br>-:-          | G |
| Mode de délivrance du certific<br>Remise en main propre      | at * :                          | ~ |

Zone(s) économique(s) produit(s) pour l'agrément

Le Couple Pays Marchandise ne nécessite pas d'agrément

#### 3. Le service instructeur

L'agent a la possibilité d'effectuer une recherche à l'aide des critères "Date de fin de visibilité". Ses critères de recherche se trouvent dans l'onglet "ouvrir les critères de recherche".

| Rechercher une demande dans m       | on tableau de bord : | Rôle               | Instructe | eur Signataire                   |  |
|-------------------------------------|----------------------|--------------------|-----------|----------------------------------|--|
| Numéro de demande :                 | Nom opérateur        |                    |           | Marchandise :                    |  |
|                                     |                      |                    |           | Sélectionnez                     |  |
|                                     | Rechercher un opéra  | teur               |           | Rechercher une marchandise       |  |
| Pays :                              | Date de soumission   | postérieure au     |           | Date de soumission antérieure au |  |
| Sélectionnez                        | ~                    |                    |           |                                  |  |
| Statut de la demande :              | Département du ser   | vice instructeur : |           | Information complémentaire :     |  |
| Sélectionnez                        | ~                    |                    | ~         | Sélectionnez                     |  |
| ▲ Ouvrir les critères de recherche  |                      |                    |           |                                  |  |
| Date de signature postérieure au    | Date de signature a  | ntérieure au       |           | Code modèle                      |  |
|                                     |                      |                    |           | ex : CNPLSEP06                   |  |
| Date de création postérieure au     | Date de création an  | térieure au        |           |                                  |  |
|                                     |                      |                    |           |                                  |  |
| Fin de visibilité de la marchandise |                      |                    |           |                                  |  |
|                                     |                      |                    |           |                                  |  |

### Délai de traitement

La date saisie n'influence pas le délai de traitement de la demande et n'engage pas la Direction Départementale.

Pour rappel, le délai légal d'instruction et d'inspection physique est de 48h.

## Fiche - Rôle Assistant - SD

### Gérer les demandes de certificat sanitaires, en tant qu'assistant

Le menu « Affecter les demandes » vous permet d'attribuer les demandes adressées à votre service selon le critère « Information Complémentaire ».

| MINISTER<br>DE LAGRICULTURE<br>ET DE LA SOUVERAINETÉ<br>ALIMENTAIRE<br>demi<br>demi<br>Minister<br>demi<br>Minister<br>demi<br>Minister<br>de Souveraineté<br>Alimentaire<br>demi<br>Minister<br>de Souveraineté<br>Alimentaire<br>de Souveraineté<br>Alimentaire<br>de Souveraineté<br>Alimentaire<br>de Souveraineté<br>Alimentaire<br>de Souveraineté<br>de Souveraineté<br>Alimentaire<br>de Souveraineté<br>Alimentaire<br>de Souveraineté<br>de Souveraineté<br>de | N 2               |
|----------------------------------------------------------------------------------------------------|-------------------|
| Tableau de bord                                                                                                    | les certificats 💿 |
| Tableau de bord                                                                                                    | Dasharaha         |
| Rechercher une demande                                                                                                    | bord :            |
| Affecter les demandes                                                                                                    |                   |
|                                                                                                    |                   |

ci fait l'objet d'un paramétrage système selon l' isation de votre direction départementale.

éfaut, 2 valeurs ont été paramétrées :

t alimentation pour flécher les demandes "DAOA" ; rt animaux pour flécher les demandes "Animaux viv génétiques, SPAN et alimentation animale".

0

| Demandes à affecter                                                                                                    | r:                                                                  |                                              | Rôle                                          |          |                                    |                                          |
|----------------------------------------------------------------------------------------------------|---------------------------------------------------------------------|----------------------------------------------|-----------------------------------------------|----------|------------------------------------|------------------------------------------|
| Numéro de demande :                                                                                                    |                                                                     | Nom opérateur                                |                                               |          | Marchandise :                      |                                          |
|                                                                                                    |                                                                     |                                              |                                               |          | Sélectionnez                       |                                          |
|                                                                                                    |                                                                     | Rechercher un opérate                        | <u>ur</u>                                     |          | Rechercher une marchandise         |                                          |
| Pays :                                                                                                    |                                                                     | Date de soumission po                        | stérieure au                                  |          | Date de soumission antérieure au   |                                          |
| Sélectionnez                                                                                                    |                                                                     | 3                                            |                                               |          |                                    |                                          |
| Statut de la demande :                                                                                                    |                                                                     | Département du servic                        | e Instructeur * :                             |          | Information complémentaire :       |                                          |
| Nouveau + 1 plus                                                                                                    |                                                                     | v 75 - Paris                                 |                                               | ~        | Sélectionnez                       |                                          |
| ✓ Ouvrir les critères de r                                                                                                    | recherche                                                           |                                              |                                               |          | Réinitialiser les critères         | Rec                                      |
| <ul> <li>Ouvrir les critères de r</li> <li>4 - demandes - Paris</li> </ul>                                                                                         | recherche                                                           |                                              |                                               |          | Réinitialiser les critères         | Re                                       |
| <ul> <li>Ouvrir les critères de r</li> <li>4 - demandes - Paris</li> <li>Modifier les inform<br/>Sélectionnez plusieurs der</li> </ul>                             | recherche<br>nations complémen<br>mandes                            | taires - 0 demande(s)                        | selectionnée(s)                               | :        | Réinitialiser les critères         | Re                                       |
| Ouvrir les critères de r     Ouvrir les critères de r     Modifier les inform     Sélectionnez plusieurs der     Page en cours                                     | recherche<br>nations complémen<br>mandes<br>Toutes les pages        | taires - 0 demande(s)<br>Tout déselectionner | selectionnée(s)                               | :<br>Con | Réinitialiser les critères         | Rec                                      |
| Ouvrir les critères de r     Ouvrir les critères de r     Modifier les inform     Sélectionnez plusieurs der     Page en cours                                     | nations complémen<br>mandes<br>Toutes les pages                     | taires - 0 demande(s)<br>Tout déselectionner | selectionnée(s)<br>Information complémentaire | :<br>Con | Réinitialiser les critères         | Re                                       |
| <ul> <li>✓ Ouvrir les critères de r</li> <li>4 - demandes - Paris</li> <li>Modifier les inform<br/>Sélectionnez plusieurs der<br/>Page en cours</li> </ul>         | nations complémen<br>mandes<br>Toutes les pages                     | taires - 0 demande(s)<br>Tout déselectionner | selectionnée(s)<br>Information complémentaire | Con      | Réinitialiser les critères         | Re                                       |
| Ouvrir les critères de r     Ouvrir les critères de r     A - demandes - Paris     Modifier les inform     Sélectionnez plusieurs der     Page en cours     Numéro | recherche nations complémen mandes Toutes les pages de la demande ^ | taires - 0 demande(s)<br>Tout déselectionner | Selectionnée(s)<br>Information complémentatre | :<br>Con | firmer Résult Pays Date soumission | Ree<br>tat par page<br>Statut (<br>deman |

Sélectionner le rôle de l'utilisateur.
 Rechercher les demandes à affecter selon le(s) critère(s) de recherche pertinent.
 Sélectionner le département du service instructeur puis l'information

complémentaire.

4. Aperçu de la liste des demandes du tableau de bord à affecter.

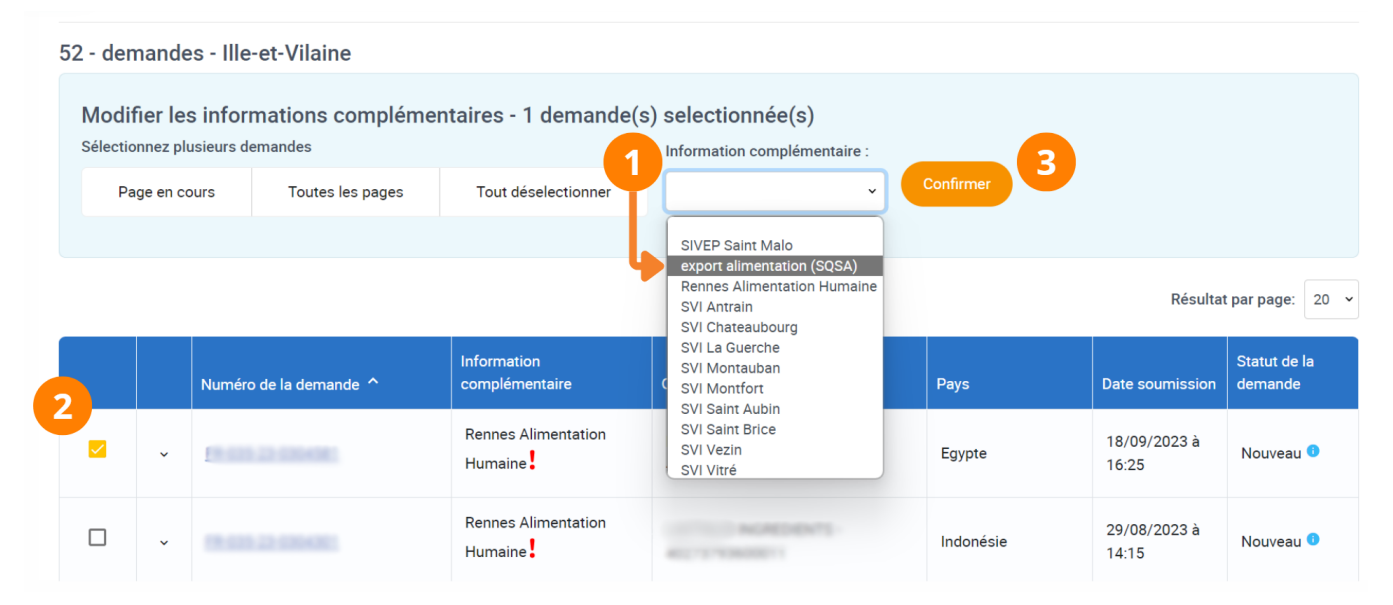

1. Sélectionner une information complémentaire.

2. Cocher pour sélectionner les demandes à affecter.

3. Confirmer votre choix.

### 52 - demandes - Ille-et-Vilaine

| Modifier les informations complémentaires - 0 demande(s) selectionnée(s) |          |        |                   |                               |                                  |                    |           |                       |                         |  |
|--------------------------------------------------------------------------|----------|--------|-------------------|-------------------------------|----------------------------------|--------------------|-----------|-----------------------|-------------------------|--|
| Sélectionnez plusieurs demandes                                          |          |        |                   | Information complémentaire :  |                                  |                    |           |                       |                         |  |
| P                                                                        | age en c | ours   | Toutes les pages  | Tout déselectionner           | export alime                     | entation (SQSA) 🗸  | Confirmer |                       |                         |  |
|                                                                          |          |        |                   |                               |                                  |                    |           |                       |                         |  |
|                                                                          | 4        |        |                   |                               |                                  | Résultat par page: |           |                       |                         |  |
|                                                                          |          | Numéro | o de la demande 🔨 | Information<br>complémentaire | Opérateur                        |                    | Pays      | Date soumission       | Statut de la<br>demande |  |
|                                                                          | ~        | 19.33  |                   | export alimentation<br>(SQSA) |                                  | 0489475            | Egypte    | 18/09/2023 à<br>16:25 | Nouveau 🕕               |  |
|                                                                          | ¥        |        | 25 (19) (19)      | export alimentation<br>(SQSA) | 1,40754,35 8404<br>40275 1004000 | 6069/73<br>11      | Indonésie | 29/08/2023 à<br>14:15 | Nouveau 💿               |  |

4. Les informations complémentaires ont bien été modifiées.